# ЛОС

# Handleiding van Icd-monitor E2470SWHE / E2470SWDA

(LED-achtergrondverlichting)

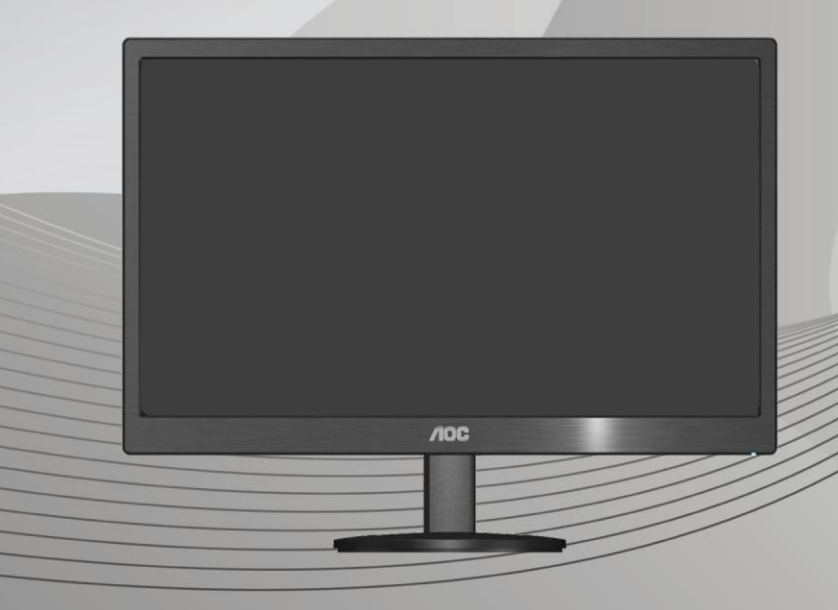

| Veiligheid                       | 4  |
|----------------------------------|----|
| Nationale Conventies             | 4  |
| Voeding                          | 5  |
| Installatie                      | 6  |
| Reiniging                        | 7  |
| Overige                          | 8  |
| Instelling                       | 9  |
| Inhoud van de doos               | 9  |
| De standaard en voet installeren | 10 |
| De kijkhoek aanpassen            |    |
| De monitor aansluiten            | 12 |
| De wandmontagearm bevestigen     | 13 |
| Aanpassen                        | 14 |
| De optimale resolutie instellen  | 14 |
| Windows Vista                    | 14 |
| Windows XP                       | 16 |
| Windows ME/2000                  | 17 |
| Windows 8                        |    |
| Sneltoetsen                      | 20 |
| OSD-instelling                   | 22 |
| Helderheid                       | 23 |
| Beeldinstelling                  | 24 |
| Kleurtemp                        | 25 |
| Beeldversterking                 |    |
| OSD-instelling                   | 27 |
| Extra                            |    |
| Afsluiten                        | 29 |
| LED-indicator                    | 29 |
| Stuurprogramma                   |    |
| Monitorstuurprogramma            |    |
| Windows 2000                     |    |
| Windows ME                       |    |
| Windows XP                       |    |
| Windows Vista                    |    |
| Windows 7                        |    |
| Windows 8                        |    |
| i-Menu                           | 44 |
| e-Saver                          | 45 |
| Screen+                          | 46 |
| Problemen oplossen               | 47 |
| Specificaties                    |    |
| Algemene specificaties           |    |
| Vooraf ingestelde weergavemodi   | 49 |
| Pintoewijzingen                  | 50 |
| Plug and Play                    | 51 |
| Voorschriften                    | 52 |

|     | FCC-verklaring             | 52 |
|-----|----------------------------|----|
|     | WEEE-verklaring            | 53 |
|     | WEEE-verklaring voor India | 53 |
|     | EPA Energy Star            | 54 |
|     | EPEAT-verklaring           | 55 |
|     | TCO DOCUMENT               | 56 |
| Ser | vice                       | 57 |
|     |                            |    |

# Veiligheid

## **Nationale Conventies**

De volgende subsecties beschrijven de notatieconventies die in dit document worden gebruikt.

#### Opmerkingen en waarschuwingen

In deze gids kunnen tekstblokken vergezeld zijn door een pictogram en vet of cursief gedrukt zijn. Deze blokken zijn opmerkingen en twee niveaus van waarschuwingen. Ze worden als volgt gebruikt:

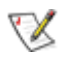

OPMERKING: Een OPMERKING geeft belangrijke informatie aan die u zal helpen uw computer beter te gebruiken.

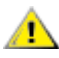

LET OP: Een bericht LET OP waarschuwt voor potentiële schade aan de hardware of het verlies van gegevens aan en vertelt u hoe u het probleem kunt vermijden.

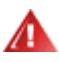

WAARSCHUWING: Een WAARSCHUWING waarschuwt voor potentiële lichamelijke letsels en vertelt u hoe u het probleem kunt vermijden.

Sommige waarschuwingen kunnen verschijnen in andere formaten en zijn mogelijk niet vergezeld door een pictogram. In dergelijke gevallen is de specifieke voorstelling van de waarschuwing opgelegd door de regelgevende overheidsinstanties.

## Voeding

De monitor mag alleen worden gebruikt met de netspanning die op het label is aangegeven. Als u niet zeker bent van de netspanning in uw huis, kunt u contact opnemen met uw leverancier of uw lokale elektriciteitsmaatschappij.

De monitor is uitgerust met een geaarde stekker met drie polen, waarvan de derde een aardingspin is. Als veiligheidsmaatregel is deze stekker alleen geschikt voor een geaard stopcontact. Als uw stopcontact niet is voorzien voor een stekker met drie polen, moet u een elektricien vragen een geschikt stopcontact te installeren of kunt u een adapter gebruiken om het apparaat veilig te aarden. Houd rekening met de beveiligingssdoeleinden van de gepolariseerde stekker en omzeil deze beveiliging niet.

Koppel het apparaat los tijdens een onweer of als u het gedurende langere tijd niet zult gebruiken. Dit zal de monitor beschermen tegen schade door stroompieken.

Zorg dat u geen tafelcontactdoos of verlengkabel overbelast. Een overbelasting kan brand of elektrische schokken veroorzaken.

Voor een bevredigende werking mag u de monitor alleen gebruiken met UL-gecertificeerde computers die over de correct geconfigureerde contactdoos beschikken met een markering 100-240V AC, min. 1.5A.

A De wandcontactdoos moet zich in de buurt van het apparaat bevinden en moet gemakkelijk toegankelijk zijn.

Alleen voor gebruik met het bijgeleverde voedingsapparaat (uitgangsvermogen 12V 3A gelijkspanning) met een UL,CSA gelicentieerde licentie (alleen voor monitors met voedingsapparaat).

## Installatie

Plaats de monitor niet op een onstabiel wagentje, voet, statief, haak of tafel. Als de monitor valt, kunt u lichamelijk letsel oplopen of kan dit product ernstig worden beschadigd. Gebruik het toestel alleen met een karretje, standaard, statief, steun of tafel die door de fabrikant is aanbevolen of die bij dit product wordt verkocht. Volg de instructies van de fabrikant wanneer u het product installeert en gebruik montageaccessoires die door de fabrikant zijn aanbevolen. Wanneer het product op een wagentje is geplaatst, moet u voorzichtig te werk gaan wanneer u deze combinatie verplaatst.

Duw nooit enige objecten in de sleuven van de monitorbehuizing. De onderdelen kunnen beschadigen wat brand of elektrische schokken kan veroorzaken. Mors nooit vloeistoffen op de monitor.

Plaats de voorzijde van het product niet op de grond.

Als u de monitor tegen de muur of op een legplank monteert, moet u een montagekit gebruiken die door de fabrikant is goedgekeurd en de instructies van de kit volgen.

Laat wat ruimte vrij rond de monitor, zoals hieronder weergegeven. Anders is de luchtcirculatie misschien onvoldoende waardoor oververhitting brand of schade aan de monitor kan veroorzaken.

Zie hieronder de aanbevolen ventilatiegebieden rond de monitor als deze is geïnstalleerd tegen de muur of op een voet:

### Geïnstalleerd aan de muur

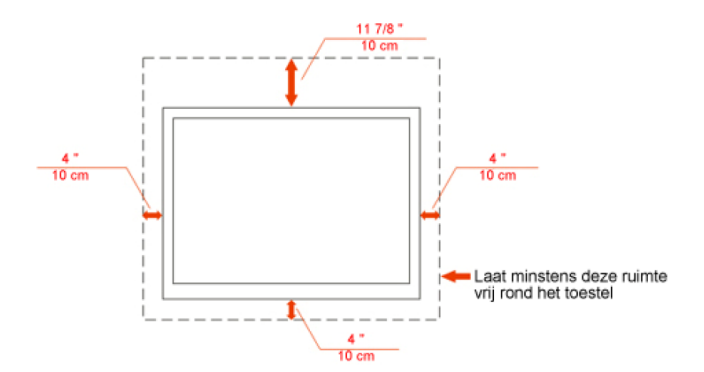

### Geïnstalleerd met voet

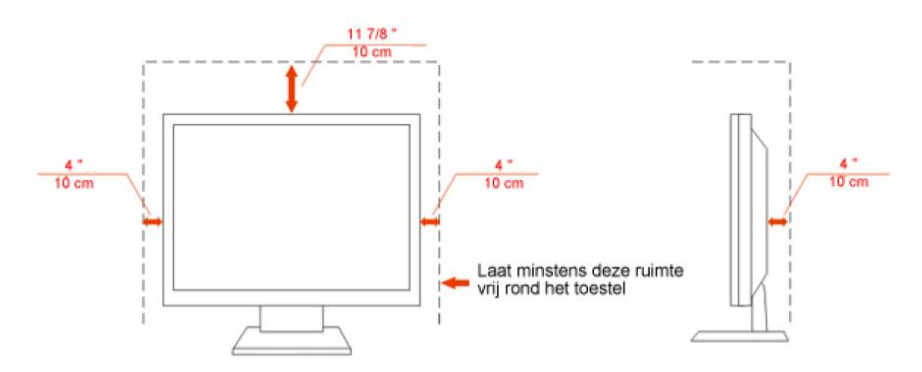

## Reiniging

Maak de behuizing regelmatig met de meegeleverde doek schoon. U kunt een zacht wasmiddel gebruiken om de vlek te verwijderen, in plaats van een krachtig wasmiddel dat de behuizing aantast.

Zorg er bij het schoonmaken op dat er geen schoonmaakmiddel in de behuizing terechtkomt. De schoonmaakdoek mag niet te ruw zijn, omdat dit het scherm kan krassen.

AMaak het voedingssnoer los voordat u het apparaat schoonmaakt.

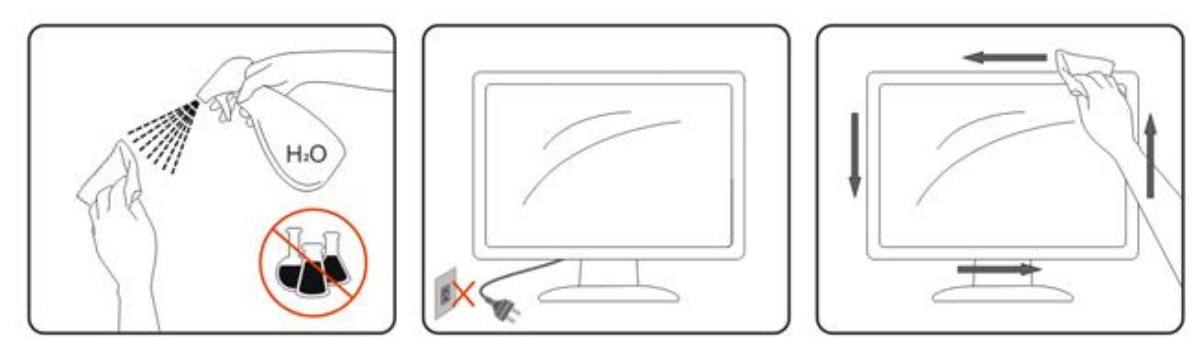

## Overige

Als het apparaat een vreemde geur, geluid of rook verspreidt, DIRECT de voedingsaansluiting losmaken en contact opnemen met een Service Center.

Zorg dat de ventilatieopeningen niet worden geblokkeerd door een tafellaken of gordijn.

Astel de lcd-monitor niet bloot aan heftige trillingen of krachtige schokken tijdens het gebruik.

All Sla niet op de monitor en laat het toestel niet vallen tijdens het gebruik of transport.

# Instelling

## Inhoud van de doos

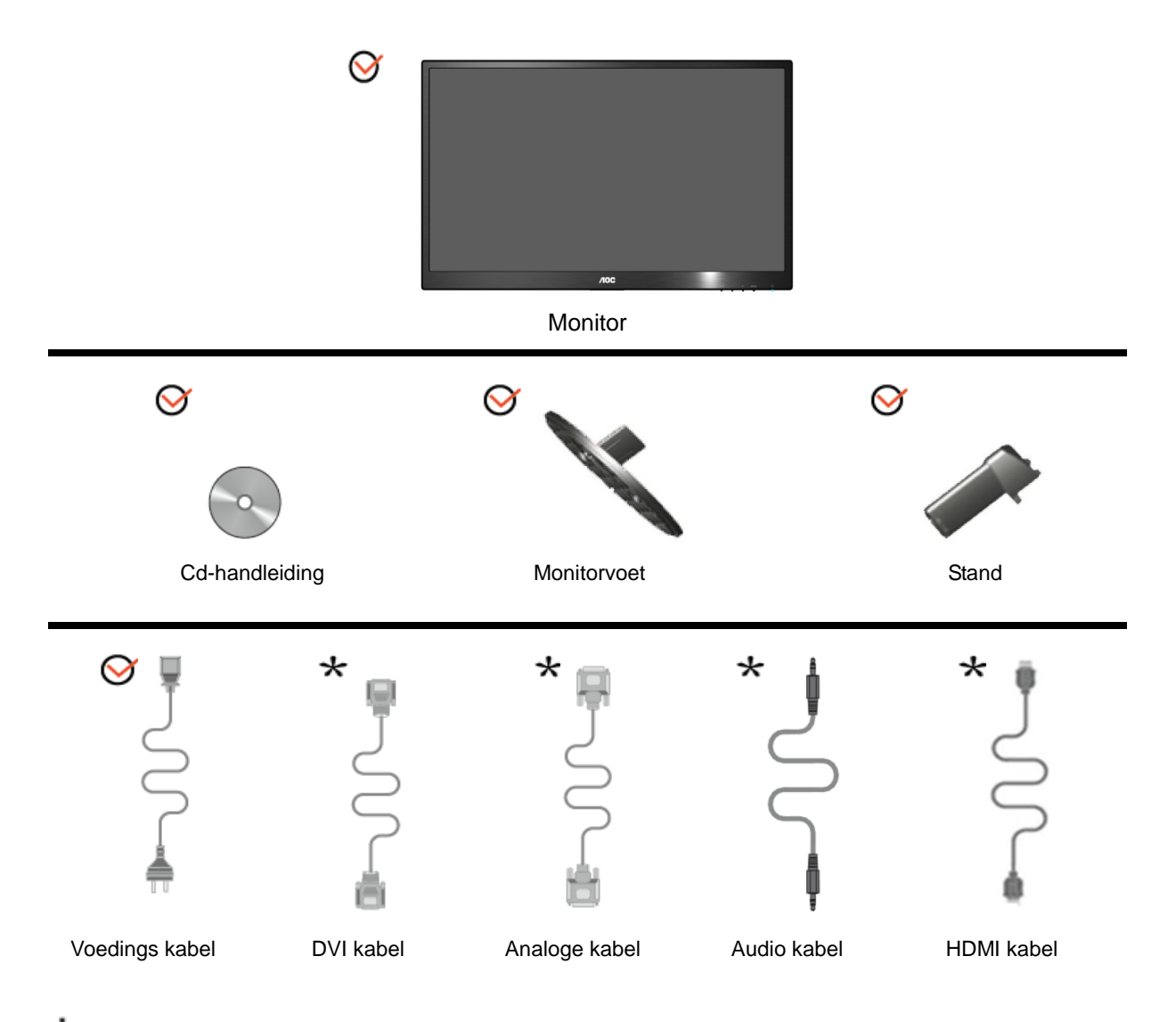

\* Niet alle signaalkabels (analoge, Audio, HDMI, DVI- kabels) zullen voor alle landen en regio's worden geleverd. Raadpleeg uw lokale leverancier of AOC-filiaal ter bevestiging.

## De standaard en voet installeren

Monteer of verwijder de voet volgens de onderstaande stappen.

Monteren:

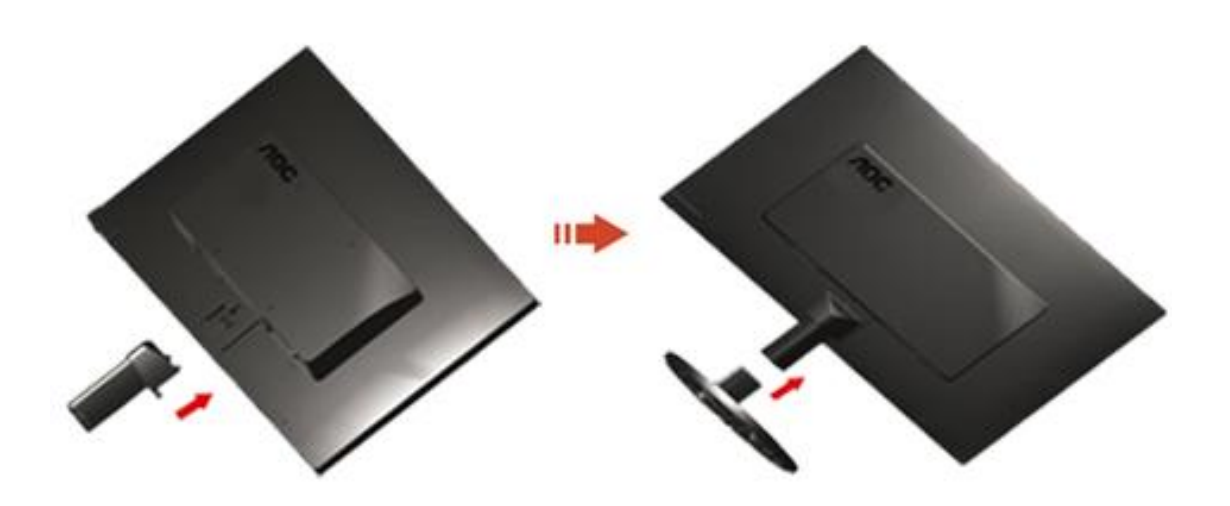

Verwijderen:

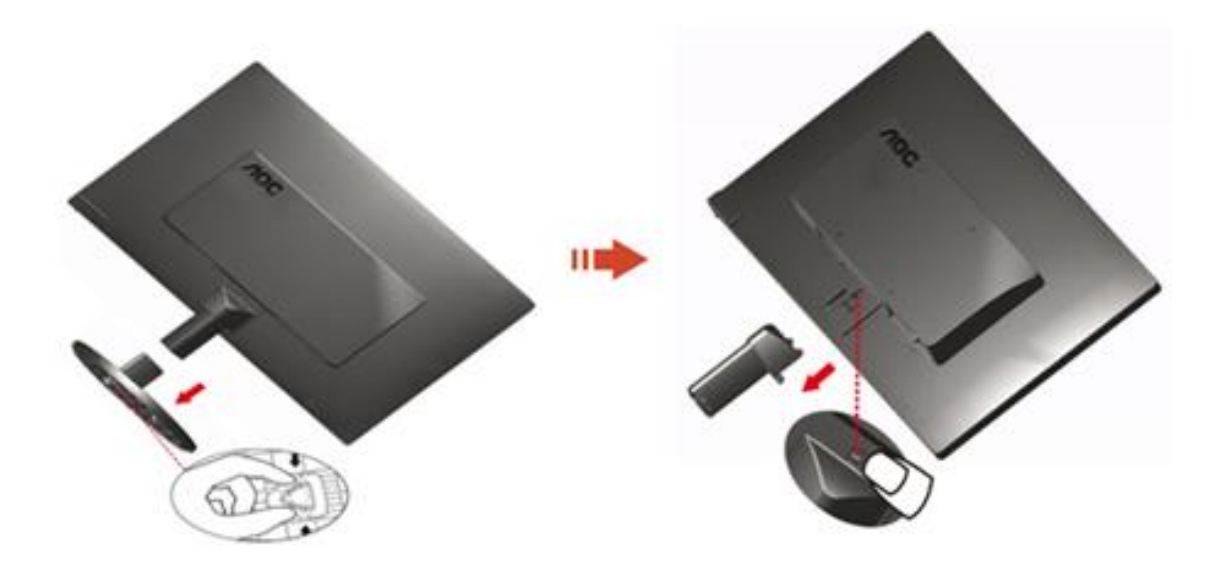

## De kijkhoek aanpassen

Voor een optimale weergave, raden wij u aan recht voor de monitor te gaan zitten en de monitor vervolgens af te stellen in de hoek van uw voorkeur.

Houd de standaard zo vast dat de monitor niet kan kantelen wanneer u de kijkhoek van de monitor aanpast. U kunt de kijkhoek van de monitor instellen van -5° tot 25°.

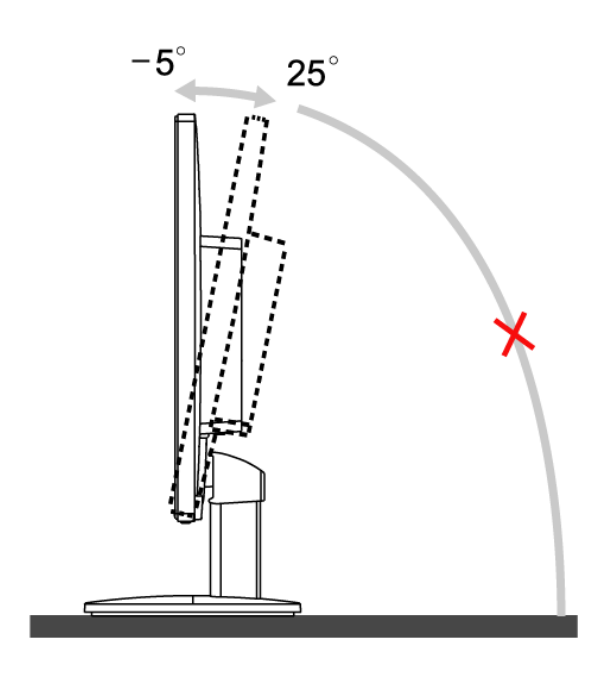

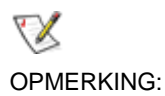

Raak het lcd-scherm niet aan als u de hoek wijzigt. Hierdoor kunt u het lcd-scherm beschadigen of breken.

## De monitor aansluiten

Kabelaansluitingen op de achterkant van de monitor en de computer

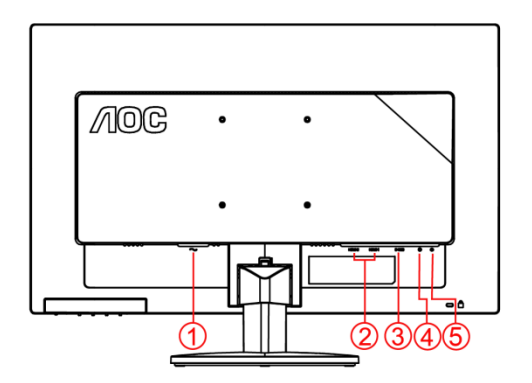

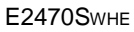

- 1. Voeding
- 2. HDMI 1 / HDMI 2
- 3. D-Sub
- 4. Audio in
- 5. oortelefoon

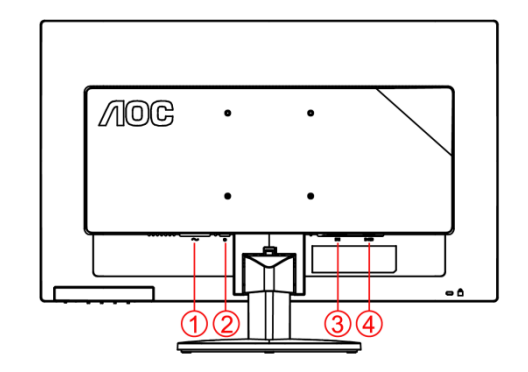

E2470Swda

- 1. Power
- 2. Audio in
- 3. DVI
- 4. D-Sub

Om de apparatuur te beschermen, moet u de pc en de lcd-monitor altijd uitschakelen voordat u ze aansluit.

- 1 Sluit de voedingskabel aan op de wisselstroomaansluiting op de achterkant van de monitor.
- 2 Sluit het ene uiteinde van de DVI-kabel aan op de achterkant van de monitor en sluit het andere uiteinde aan op de DVI-aansluiting van de computer.
- 3 Sluit het ene uiteinde van de 15-pins D-sub-kabel aan op de achterkant van de monitor en sluit het andere uiteinde aan op de D-sub-aansluiting van de computer.
- 4 Sluit het ene uiteinde van de HDMI -kabel aan op de achterkant van de monitor en sluit het andere uiteinde aan op de HDMI -aansluiting van de computer.
- 5 Sluit het ene uiteinde van de Audio -kabel aan op de achterkant van de monitor en sluit het andere uiteinde aan op de Audio -aansluiting van de computer.
- 6 Schakel uw monitor en computer in.

Als uw monitor een beeld toont, is de installatie voltooid. Als er geen beeld is, raadpleeg dan Probleemoplossing.

## De wandmontagearm bevestigen

Voorbereiding om een optionele wandmontagearm te installeren.

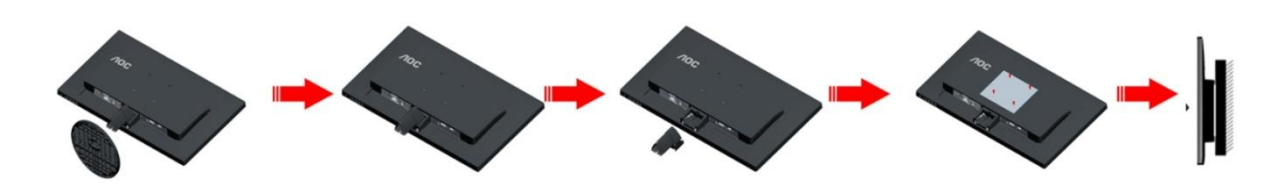

Deze monitor kan worden bevestigd op een wandmontagearm die afzonderlijk verkrijgbaar is. Koppel de voeding los voordat u met deze procedure begint. Volg de onderstaande stappen:

- 1 Verwijder de voet.
- 2 Volg de instructies van de fabrikant om de wandmontagearm te monteren.
- 3 Monteer de wandmontagearm op de achterkant van de monitor. Lijn de gaten van de arm uit op de gaten in de achterkant van de monitor.
- 4 Steek 4 schroeven in de gaten en maakt ze vast.
- 5 Sluit de kabels opnieuw aan. Raadpleeg de gebruikershandleiding die bij de optionele wandmontagearm is geleverd, voor instructies over de bevestiging aan de muur.

Opmerking: de schroefgaten voor VESA-montage zijn niet voor alle modellen beschikbaar. Raadpleeg uw dealer of de officiële afdeling van AOC.

## Aanpassen

## De optimale resolutie instellen

### Windows Vista

Onder Windows Vista:

1 Klik op START.

#### 2 Klik op CONFIGURATIESCHERM.

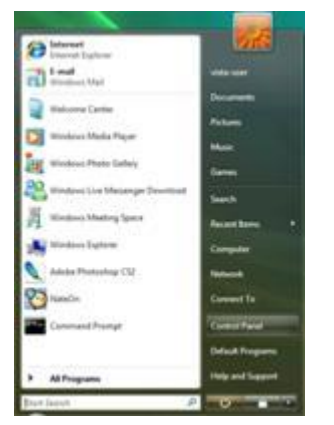

3 Klik op Vormgeving aan persoonlijke voorkeur aanpassen.

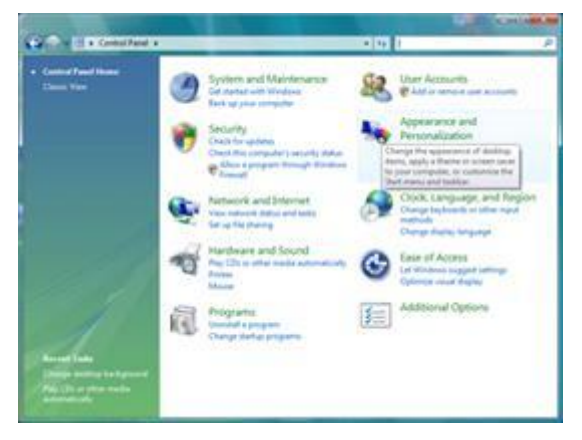

4 Klik op Persoonlijke instellingen

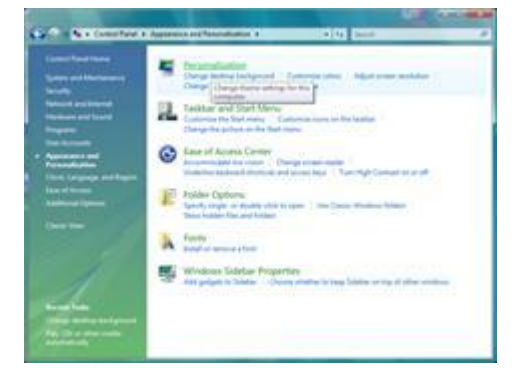

5 Klik op Beeldscherminstellingen.

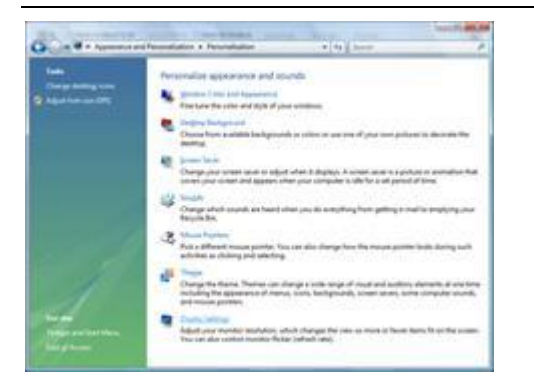

6 Stel de **SCHUIFBALK** voor de resolutie in op 1920 x 1080.

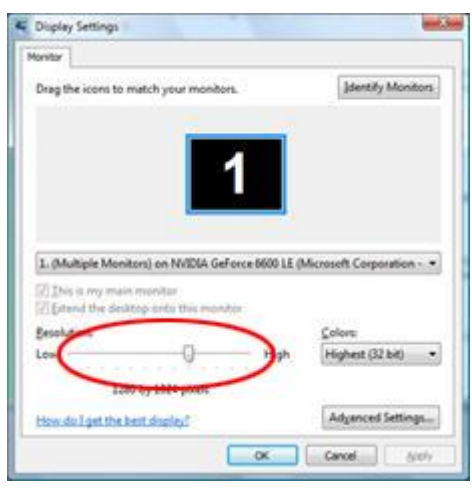

#### Windows XP

**Onder Windows XP:** 

1 Klik op **START**.

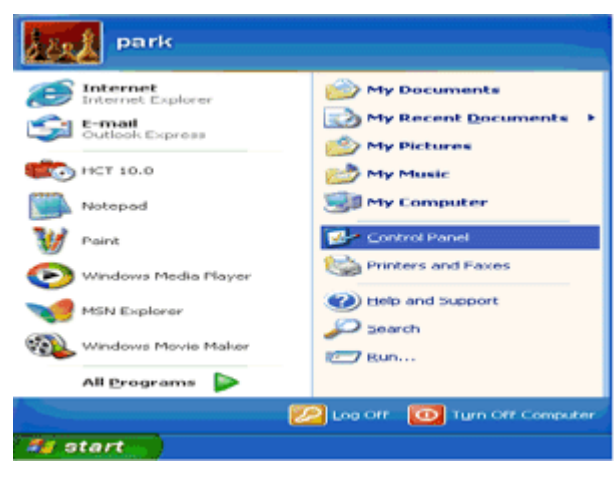

2 Klik op INSTELLINGEN.

3 Klik op CONFIGURATIESCHERM.

4 Klik op Vormgeving en thema's.

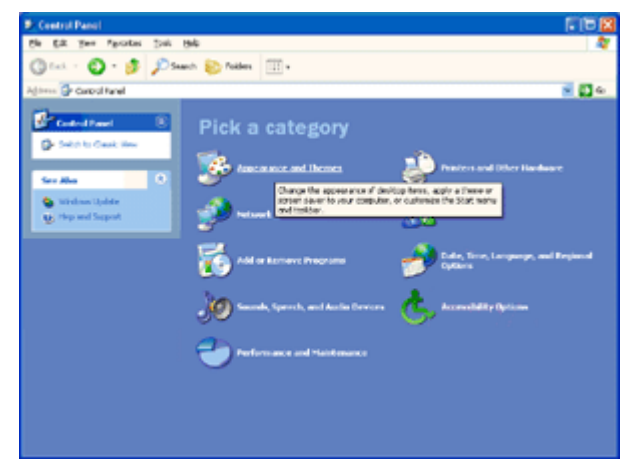

#### 5 Dubbelklik op **BEELDSCHERM.**

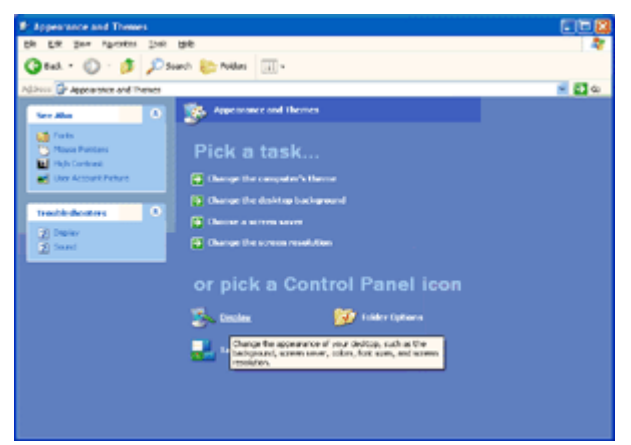

#### 6 Klik op INSTELLINGEN.

7Stel de **SCHUIFBALK** voor de resolutie in op 1920 x 1080.

| Display Properties                                 |
|----------------------------------------------------|
| Themes Desktop Screen Saver Appearance Settings    |
| Display:<br>Phag and Play Manipu on 3D Prophet III |
| Highest (32 bit)                                   |
| Iroubleshoot Advanced                              |
| OK Cancel Apply                                    |

#### Windows ME/2000

Onder Windows ME/2000:

- 1 Klik op START.
- 2 Klik op INSTELLINGEN.
- 3 Klik op CONFIGURATIESCHERM.
- 4 Dubbelklik op **BEELDSCHERM.**
- 5 Klik op INSTELLINGEN.
- 6 Stel de **SCHUIFBALK** voor de resolutie in op 1920 x 1080.

### Windows 8

Voor Windows 8:

1. Rechtsklik en klik op **Alle apps** rechtsonder in het scherm.

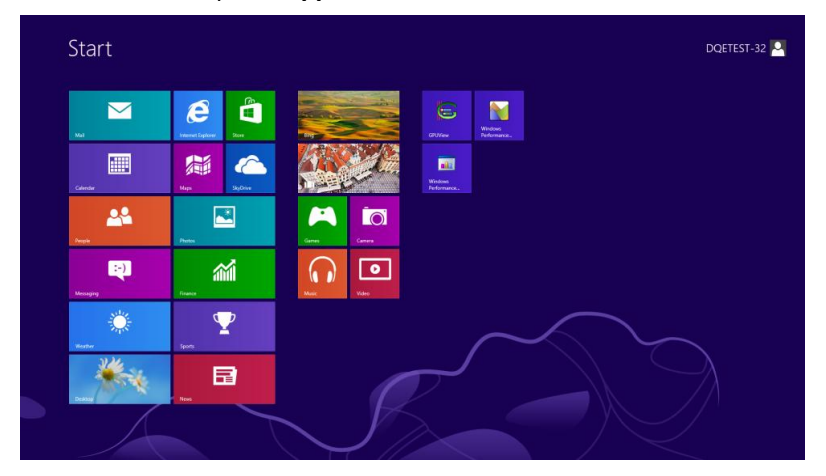

| o ling            | U Reader |                              | WordPad                       | Computer                   |
|-------------------|----------|------------------------------|-------------------------------|----------------------------|
| Calendar          | SkyDrive | Calculator                   | XPS Viewer                    | E Control Panel            |
| Camera            | 🕎 Sports | Character Map                |                               | 2 Default Programs         |
| Desktop           | Store 5  | Math Input Panel             | Magnifier                     | The Explorer               |
| Finance           | Tavel 🔟  | Moteped                      | Narrator                      | Help and Support           |
| Games             | Video    | 🛷 Part                       | On-Screen<br>Kryboard         | Run                        |
| internet Explorer | Weather  | Remote Desitop<br>Connection | Windows Speech<br>Recognition | Task Manager               |
| 🖂 Mai             |          | Sripping Tool                |                               | Windows Defender           |
| 👪 Maps            |          | Sound Recorder               | GPUNHew                       | 🥸 Windows Easy<br>Transfer |
| Messaging         |          | Steps Recorder               | GPUNiew Help                  | Image Reports              |
| n Music           |          | Sticky Notes                 | Windows<br>Performance        | Windows<br>PowerShall      |
| Reas              |          | Windows Fax and<br>Scan      | Windows<br>Performance        |                            |
| People            |          | Windows Journal              |                               |                            |
| Photos            |          | Windows Media                | Command Prompt                |                            |

- 2. Stel "Weergeven op" in op "Categorie".
- 3. Klik op Vormgeving en Persoonlijke instellingen.

|                           | C                                                                                                    | introl Panel                                                                                                 |       |
|---------------------------|----------------------------------------------------------------------------------------------------|----------------------------------------------------------------------------------------------------|-------|
| 🕘 👻 🕈 🐺 🛛 Control Panel 🛛 | 2.)                                                                                                    | v 🖉   Search Control Pa                                                                                      | nel p |
|                           | Adjust your computer's settings                                                                           | View by: Category =                                                                                          |       |
|                           | System and Security<br>Review your computer's status<br>Save backup copies of your files with File Histor | User Accounts and Family Safety<br>Change account type<br>Set up Family Safety for any user                  |       |
|                           | Network and Internet<br>Connect to the Internet<br>View network status and tasks                          | Appearance and Personalization<br>Change the theme<br>Adjust screen resolution                               |       |
|                           | Hardware and Sound<br>View device and printers<br>Add a device                                            | Clock: Language, and Region<br>Add a language<br>Change input methods<br>Change date time, or number formats |       |
|                           | Programs<br>Uninstall a program                                                                           | Ease of Access<br>Let Windows suggest settings<br>Optimize visual display                                    |       |
|                           |                                                                                                    |                                                                                                    |       |
|                           |                                                                                                    |                                                                                                    |       |
|                           |                                                                                                    |                                                                                                    |       |
|                           |                                                                                                    |                                                                                                    |       |

4. Klik op Beeldscherm.

| 🕘 👻 🕈 💺 🕨 Control P                       | anel → Ap | ppearance and Personalization >                                                                                                    | ~ C | Search Control Panel | J |
|-------------------------------------------|-----------|----------------------------------------------------------------------------------------------------|-----|----------------------|---|
| Control Panel Home<br>System and Security | 8         | Personalization           Change the theme         Change desktop background           Change the color of your taskbar and window borders         Change sound effects |     |                      |   |
| Hardware and Sound<br>Programs            | 2         | Display<br>Make text and other items larger or smaller   Adjust screen resolution                                                                                       |     |                      |   |
| User Accounts and Family<br>Safety        | <b>\$</b> | Taskbar<br>Customize icons on the taskbar                                                                                                    |     |                      |   |
| Appearance and<br>Personalization         | ٢         | Ease of Access Center<br>Accommodate low vision   Use screen reader   Turn on easy access keys   Turn High Contrast on or off                                           |     |                      |   |
| Ease of Access                            | E         | Folder Options<br>Specify single- or double-click to open   Show hidden files and folders                                                                               |     |                      |   |
|                                           | A         | Fonts Preview, delete, or show and hide fonts   Change Fort Settings   Adjust ClearType test                                                                            |     |                      |   |
|                                           |           |                                                                                                    |     |                      |   |
|                                           |           |                                                                                                    |     |                      |   |
|                                           |           |                                                                                                    |     |                      |   |
|                                           |           |                                                                                                    |     |                      |   |

5. Stel de SCHUIFBALK voor de resolutie in op Optimale vooraf ingestelde resolutie.

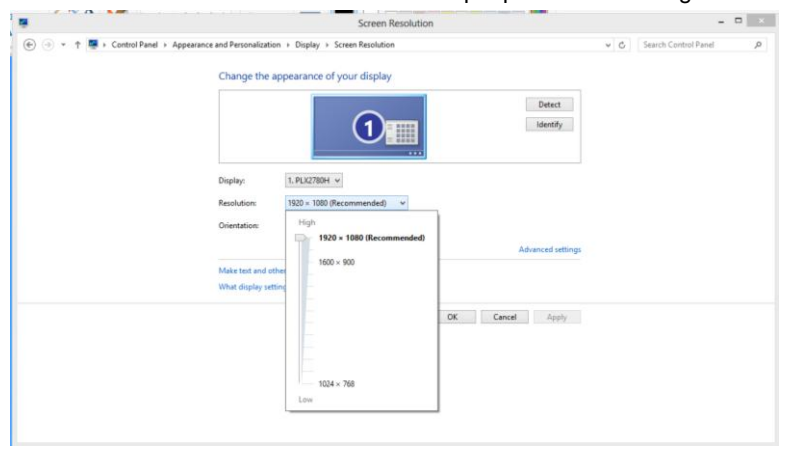

## **Sneltoetsen**

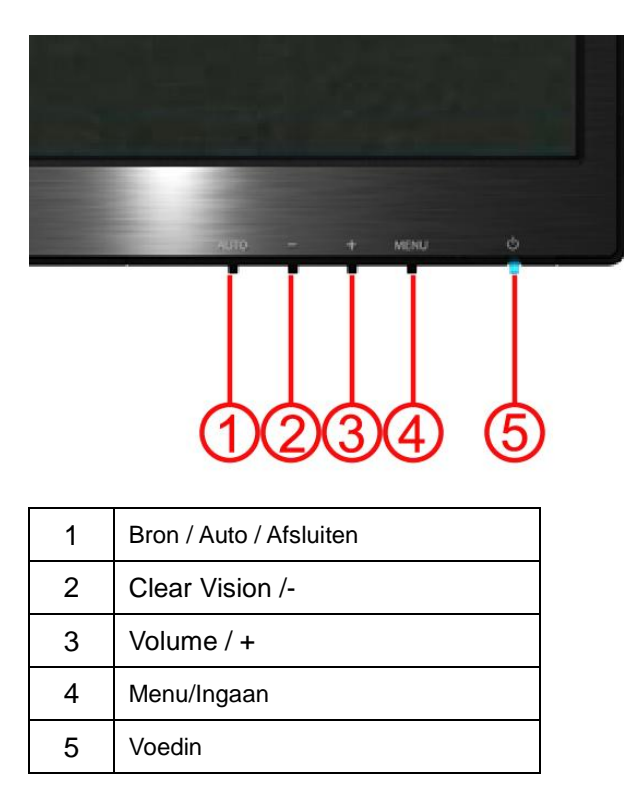

#### Voeding

Houd de Aan/uit-knop ingedrukt om de monitor uit te schakelen

#### Menu/Ingaan

Indrukken om het OSD-menu weer te geven of om de keuze te bevestigen.

#### Volume / +

wanneer er geen OSD is, drukt u op Volume + om de balk voor de volumeregeling te activeren of drukt u op - of + om het volume te regelen (alleen voor modellen met luidsprekers).

#### Bron / Auto / Afsluiten

Als het OSD gesloten houd de knop Auto/Bron dan ongeveer 2 seconden ingedrukt om automatisch te configureren. (dit geldt alleen voor modellen met een of meer ingangen) . Is het OSD gesloten, dan dient de knop Auto/Bron als hot-key voor de functie Bron (dit geldt alleen voor modellen met een of meer ingangen).

#### **Clear Vision**

- 1. Wanneer er geen OSD is, drukt u op de knop "-" om Clear Vision te activeren.
- 2. Gebruik de knoppen "-" en "+" om te kiezen tussen de instellingen Zwak, Gemiddeld, Sterk of Uit. De instelling is standaard altijd ingesteld op "uit.

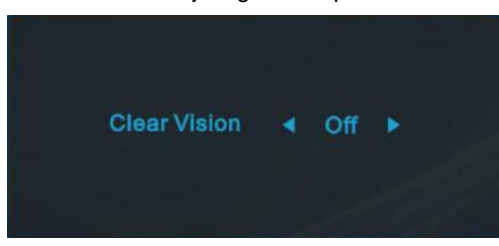

3. Houd de knop "- " 5 seconden ingedrukt om de demo van Clear Vision te activeren. Het bericht "Demo Clear Vision: Aan" wordt gedurende 5 seconden weergegeven op het scherm. Druk op de knop Menu of Afsluiten en het bericht verdwijnt. Houd de knop "- " opnieuw ingedrukt gedurende 5 seconden en de demo van Clear Vision wordt uitgeschakeld.

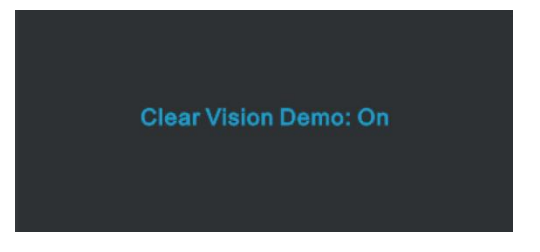

De functie Clear Vision biedt de beste ervaring op het vlak van beeldweergave door beelden met lage resolutie en wazige, beeldweergave door beelden met lage resolutie en wazige beelden om te vormen tot heldere en levendige beelden.

## **OSD-instelling**

Eenvoudige basisinstructie van de bedieningsknoppen.

- 1) Druk op de **knop MENU** om het OSD-menu te activeren.
- Druk op of op + om door de functies te navigeren. Druk nadat de gewenste functie is gemarkeerd op de MENU-knop om het submenu in te schakelen. Druk nadat de gewenste functie is gemarkeerd op de MENU-knop om deze in te schakelen.
- 3) Druk op of op + om de instellingen van de geselecteerde functie te wijzigen. Druk op of op + om een andere functie in het submenu te selecteren. Druk op AUTO om af te sluiten. Herhaal de stappen 2 en 3 als u een andere functie wilt instellen.
- 4) OSD Lock Function: Houd om het OSD te vergrendelen de knop MENU ingedrukt terwijl de monitor is uitgeschakeld en druk op de aan/uit-knop om de monitor in te schakelen. Houd om het OSD te ontgrendelen de knop MENU ingedrukt terwijl de monitor is uitgeschakeld en druk op de aan/uit-knop om de monitor in te schakelen.

#### Opmerkingen:

- 1) Als het product slechts één signaalingang heeft, is het onderdeel "Input Select" (Bron selecteren) uitgeschakeld.
- Als de schermverhoudingen 4:3 zijn of de resolutie van het invoersignaal is breedbeeld, is het onderdeel "Image Ratio" (Beeldverhouding) uitgeschakeld.
- Als een van de functies Clear vision, DCR, Kleurversterking of Beeldversterking actief is, zijn de andere twee functies uitgeschakeld.

## Helderheid

| < 🔆 >      | Image Setup  | Color Setup | Picture Boost | CS,<br>OSD Setup | X<br>Extra | Exit |
|------------|--------------|-------------|---------------|------------------|------------|------|
| Contrast   | 50           | Gamma       | Gamma 1       |                  |            |      |
| Brightness | 50           | DCR         | 4 Off         |                  |            |      |
| Eco mode   | ✓ Standard ► |             |               |                  |            |      |

- 1. Druk op **MENU** (Menu) om het MENU te tonen.
- 2. Druk op of op + om (Helderheid) te selecteren en op **MENU** om te bevestigen.
- 3. Druk op of op + om het submenu te selecteren en op **MENU** om te bevestigen.
- 4. Druk op of op + om in te stellen.
- 5. Druk op **AUTO** om af te sluiten.

|   | Helderheid | 0-100     | Aanpassing achtergrondverlichting          |  |
|---|------------|-----------|--------------------------------------------|--|
|   | Contrast   | 0-100     | Contrast van digitaal register.            |  |
|   |            | Standaard | Standaardmodus                             |  |
|   |            | Tekst     | Tekstmodus                                 |  |
|   | Eco modo   | Internet  | Internetmodus                              |  |
| 1 | Ecomode    | Internet  | Spelmodus                                  |  |
|   |            | Film      | Filmmodus                                  |  |
| 1 |            | Sport     | Sportmodus                                 |  |
|   |            | Gamma1    | Adjust to Gamma1                           |  |
|   | Gamma      | Gamma2    | Adjust to Gamma 2                          |  |
|   |            | Gamma3    | Adjust to Gamma 3                          |  |
|   | DCP        | Uit       | Dynamische contrastverhouding uitschakelen |  |
|   | DUK        | Aan       | Dynamische contrastverhouding inschakelen  |  |

## Beeldinstelling

| K Contraction (Mage Setup) | Color Setup | Picture Boost | Cy<br>OSD Setup | X<br>Extre | Exit | Luminance |
|----------------------------|-------------|---------------|-----------------|------------|------|-----------|
| Clock                      | 50          | H. Position   | _               |            |      |           |
| Phase                      | 50          | V. Position   |                 |            |      |           |
| Sharphess                  | 50          |               |                 |            |      |           |

- 1. Druk op **MENU** (Menu) om het MENU te tonen.
- 2. Druk op of op + om (Beeldinstelling) te selecteren en op **MENU** om te bevestigen.
- 3. Druk op of op + om het submenu te selecteren en op **MENU** om te bevestigen.
- 4. Druk op of op + om in te stellen.
- 5. Druk op **AUTO** om af te sluiten.

|  | Klok           | 0-100 | Pas de beeldklok aan om de ruis van de verticale lijnen te beperken.  |
|--|----------------|-------|-----------------------------------------------------------------------|
|  | Scherpstelling | 0-100 | Pas de beeldfase aan om de ruis van de horizontale lijnen te beperken |
|  | Scherpte       | 0-100 | Pas de Scherpte van het beeld aan.                                    |
|  | H. positie:    | 0-100 | Pas de verticale positie van het beeld aan.                           |
|  | V. positie     | 0-100 | Pas de horizontale positie van het beeld aan.                         |

## Kleurtemp

| Color Setup | Picture Bo | ost | Ç,<br>OSD Setup | X<br>Extra | Exit | Luminance | T:<br>Image Setup |
|-------------|------------|-----|-----------------|------------|------|-----------|-------------------|
| Color Temp. |            |     | Red             |            |      |           |                   |
| DCB Mode    | Off        |     | Green           |            |      |           |                   |
| DCB Demo    | Off        |     |                 |            |      |           |                   |

- 1. Druk op **MENU** (Menu) om het MENU te tonen.
- 2. Druk op of op + om (Kleurtemp) te selecteren en op **MENU** om te bevestigen.
- 3. Druk op of op + om het submenu te selecteren en op **MENU** om te bevestigen.
- 4. Druk op of op + om in te stellen.
- 5. Druk op **AUTO** om af te sluiten.

|  | Color Temp. | Warm                      |            | Roep warme kleurtemperatuur op vanaf EEPROM.                |
|--|-------------|---------------------------|------------|-------------------------------------------------------------|
|  |             | Normaal                   |            | Normale kleurtemperatuur oproepen vanaf<br>EEPROM           |
|  |             | Koel                      |            | Roep koele kleurtemperatuur op vanaf EEPROM.                |
|  |             | sRGB                      |            | SRGB-kleurtemperatuur oproepen vanaf EEPROM.                |
|  |             |                           | rood       | Versterking rood van digitaal register                      |
|  |             | Gebruiker                 | groen      | Versterking groen van digitaal register.                    |
|  |             |                           | blauw      | Versterking groen van digitaal register.                    |
|  | DCB Mode    | Compleet verbeteren       | aan of uit | Modus Compleet verbeteren uitschakelen of<br>inschakelen    |
|  |             | Natuurlijke<br>huidskleur | aan of uit | Modus Natuurlijke huidskleur uitschakelen of<br>inschakelen |
|  |             | Groen veld                | aan of uit | Modus Groen veld uitschakelen of inschakelen                |
|  |             | Groen veld                | aan of uit | Modus Hemelsblauw uitschakelen of inschakelen               |
|  |             | Auto detectie             | aan of uit | Modus Auto detectie uitschakelen of inschakelen             |
|  | DCB Demo    |                           | aan of uit | Demo uitschakelen of inschakelen                            |

## Beeldversterking

| Contract Picture Boost | Cy.<br>OSD Setup | X<br>Extra | Exit | Luminance | Image Setup | Color Setup |
|------------------------|------------------|------------|------|-----------|-------------|-------------|
| Bright Frame 🔺         | Off 🕨            |            | 8    |           | H. Position |             |
| Frame Size             | 14               | Contrast   |      |           | V. Position |             |

- 1. Druk op **MENU** (Menu) om het MENU te tonen.
- 2. Druk op of op + om (Beeldversterking) te selecteren en op **MENU** om te bevestigen.
- 3. Druk op of op + om het submenu te selecteren en op **MENU** om te bevestigen.
- 4. Druk op of op + om in te stellen.
- 5. Druk op **AUTO** om af te sluiten.

|   | Beeldgrootte | 14-100     | Beeldgrootte aanpassen                   |
|---|--------------|------------|------------------------------------------|
|   | Helderheid   | 0-100      | Beeldhelderheid aanpassen                |
|   | Contrast     | 0-100      | Beeldcontrast aanpassen                  |
| • | H. positie:  | 0-100      | Horizontale beeldpositie aanpassen       |
|   | V.position   | 0-100      | Verticale beeldpositie aanpassen         |
|   | Helder beeld | aan of uit | Helder beeld uitschakelen of inschakelen |

## **OSD-instelling**

| OSD Setup           |   | X<br>Extra |          | Exit | Lumi                       | nance | Z:<br>Image Setup | Color Setu                     | þ | Pictu | re Boost |
|---------------------|---|------------|----------|------|----------------------------|-------|-------------------|--------------------------------|---|-------|----------|
| Language<br>Timeout | • | English    | ►<br>120 |      | H. Position<br>V. Position |       |                   | Transparence<br>Break Reminder | • | Off   | 25       |

- 1. Druk op **MENU** (Menu) om het MENU te tonen.
- 2. Druk op of op + om (OSD-instelling) te selecteren en op **MENU** om te bevestigen.
- 3. Druk op of op + om het submenu te selecteren en op **MENU** om te bevestigen.
- 4. Druk op of op + om in te stellen.
- 5. Druk op **AUTO** om af te sluiten.

6.

|  | H.Position       | 0-100      | Pas de horizontal positie van het beeld OSD aan.                  |
|--|------------------|------------|-------------------------------------------------------------------|
|  | V.Position       | 0-100      | Pas de everticale positie van het OSD aan.                        |
|  | Timeout          | 5-120      | Pas de time-out van de OSD aan.                                   |
|  | Transparence     | 0-100      | Stelt de transparantie van het OSD in                             |
|  | Language         |            | De OSD-taal selecteren                                            |
|  | Pauzeherinnering | aan of uit | Pauzeherinnering als de gebruiker langer dan 1 uur continu werkt. |

#### Extra

| < XX >       | 1 | Exit | Luminance | Ima         | ge Set | up | Color Setup | Picture Boost           | Ç,<br>OSD Setup |
|--------------|---|------|-----------|-------------|--------|----|-------------|-------------------------|-----------------|
| Input Select |   |      |           | Image Ratio |        |    |             | Resolution : 1024 (H) X | 768 (V)         |
| Auto Config. |   |      |           | DDC/CI      |        |    |             | H. Frequency: 60KHz     |                 |
| Off Timer    |   |      |           | Reset       |        |    |             | V. Frequency: 60Hz      |                 |

- 1. Druk op **MENU** (Menu) om het MENU te tonen.
- 2. Druk op of op + om X (Extra) te selecteren en op **MENU** om te bevestigen.
- 3. Druk op of op + om het submenu te selecteren en op **MENU** om te bevestigen.
- 4. Druk op of op + om in te stellen.
- 5. Druk op **AUTO** om af te sluiten.

|   | Input Select          | Auto / D-SUB /<br>HDMI1/ HDMI2 | Selecteren om het ingangssignaal te detecteren<br>(E2470Swhe)          |  |
|---|-----------------------|--------------------------------|------------------------------------------------------------------------|--|
|   |                       | Auto / D-SUB / DVI             | Selecteren om het ingangssignaal te detecteren (E2470SwDA)             |  |
|   | Auto Config ja of nee |                                | Het beeld automatisch aanpassen naar standaard                         |  |
| 2 | Uit-timer             | van 0 to 24 uur                | Kies een tijdsduur waarna de monitor wordt<br>uitgeschakeld.           |  |
|   | Image Ratio           | Breedbeeld of 4:3              | Selecteer breedbeeld- of 4:3-formaat voor de beeldschermweergave       |  |
|   | DDC-CI                | ja of nee                      | DDC-CI-ondersteuning IN/UITSCHAKELEN                                   |  |
|   | Reset                 | a of nee                       | Menu opnieuw instellen naar standaard                                  |  |
|   | Informatie            |                                | De informatie van de bron van het hoofdbeeld en het subbeeld weergeven |  |

## Afsluiten

| < 🚺 > 👘 | Luminance | Image Setup | Color Setup | Picture Boost | CSD Setup | ×<br>Extra |
|---------|-----------|-------------|-------------|---------------|-----------|------------|
|         |           |             |             |               |           |            |
|         |           |             |             |               |           |            |

- 1. Druk op **MENU** (Menu) om het MENU te tonen.
- 2. Druk op of op + om (Afsluiten) te selecteren en op **MENU** om te bevestigen.
- 3. Druk op **AUTO** om af te sluiten.

| * | Afsluiten |  | Sluit het OSD af |
|---|-----------|--|------------------|
|---|-----------|--|------------------|

## **LED-indicator**

| Status                  | LED-kleur |   |  |  |  |
|-------------------------|-----------|---|--|--|--|
| Modus volledig vermogen | Groen     | 0 |  |  |  |
| Modus actief-uit        | Oranje    | 0 |  |  |  |

## Stuurprogramma

## Monitorstuurprogramma

#### Windows 2000

- 1. Start Windows® 2000.
- 2. Klik op 'Start', wijs naar 'Settings', en klik op 'Control Panel'.
- 3. Klik twee keer op het pictogram 'Display'.
- 4. Kies de tab 'Settings' en klik op 'Advanced...'.
- 5. Kies 'Monitor'
- Is de knop 'Properties' niet actief, dan is uw monitor goed geconfigureerd. U kunt de installatie beëindigen.
- Is de knop 'Properties' actief, klik dan op de knop 'Properties' en volg de volgende stappen.
- 6. Klik op 'Driver', daarna op 'Update Driver...' en dan op de knop 'Next'.

7. Kies "Display a list of the known drivers for this device so that I can choose a specific driver", klik op 'Next' en op 'Have disk...'.

8. Klik op de knop 'Browse...' en kies het cd-station.

- 9. Klik op de knop 'Open' en op de knop 'OK'.
- 10. Kies het model van de monitor, klik op de knop 'Next' en nogmaals op 'Next'.
- 11. Klik op de knop 'Finish' en daarna op de knop 'Close'.
- Ziet u het venster "Digital Signature Not Found", klik dan op de knop 'Yes'.

#### Windows ME

- 1. Start Windows® Me.
- 2. Klik op 'Start', wijs naar 'Settings', en klik op 'Control Panel'.
- 3. Klik twee keer op het pictogram 'Display'.
- 4. Kies de tab 'Settings' en klik op 'Advanced...'.
- 5. Kies de knop 'Monitor' en klik op de knop 'Change...'.
- 6. Kies "Specify the location of the driver(Advanced)" en klik op de knop 'Next'.
- 7. Kies "Display a list of all the drivers in a specific location, so you can select the driver you want.", klik op 'Next' en klik op 'Have Disk...'.
- 8. Klik op de knop 'Browse...', kies het cd-station en klik op de knop 'OK' button.
- 9. Klik op de knop 'OK', kies het model van de monitor, klik op de knop 'Next' en nogmaals op 'Next'
- 10. Klik op de knop 'Finish' en tenslotte op 'Close'.

#### Windows XP

1. Start Windows® XP .

2. Klik op de knop 'Start' en klik vervolgens op 'Configuratiescherm'.

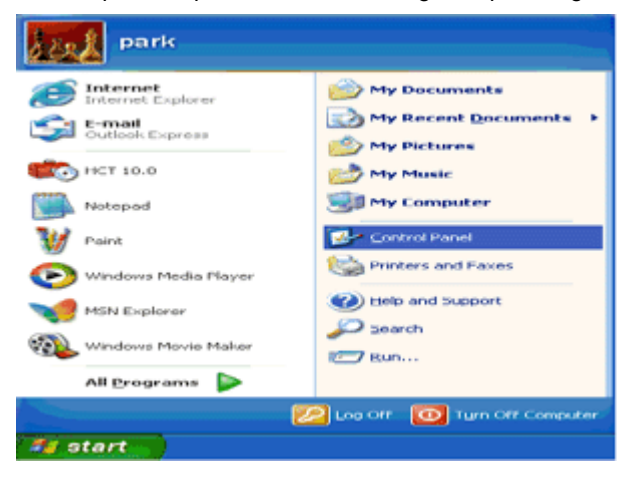

3. Selecteer en klik op de categorie 'Vormgeving en thema's'.

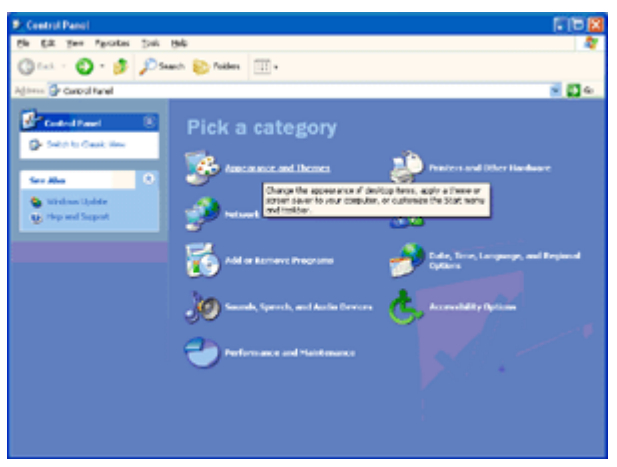

4. Klik op het item 'Beeldscherm'.

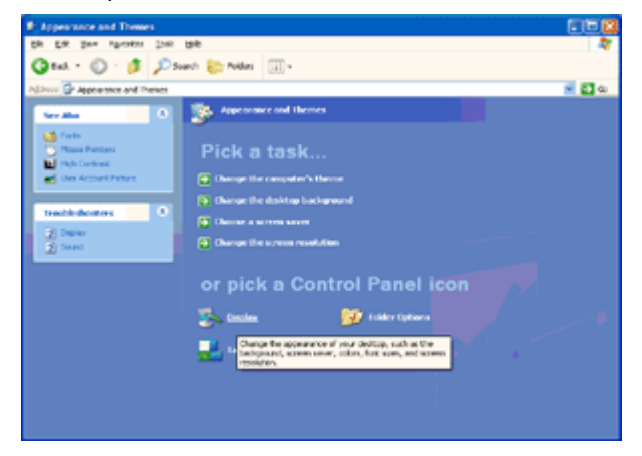

5. Selecteer het tabblad 'Instellingen' en klik vervolgens op de knop 'Geavanceerd'.

| isplay Propertie  | <b>&gt;</b>                     | 2        |
|-------------------|---------------------------------|----------|
| Themes Desktop    | Screen Saver Appearance Setting | 0        |
| Display:          |                                 |          |
| Screen resolution | More Highest (32 bit)           |          |
| 1024 by 7         | E9 pixels                       | Advanced |
|                   | OK Cancel                       | Apply    |

- 6. Selecteer het tabblad 'Beeldscherm'.
- Als de knop 'Eigenschappen' inactief is, betekent dit dat uw monitor juist is geconfigureerd. Stop de installatie.
- Als de knop 'Eigenschappen' actief is, klikt u op deze knop.

Volg de onderstaande stappen.

| GeForce3                                                                                        | Selection                                                                                                    | Color Correction                      |
|-------------------------------------------------------------------------------------------------|----------------------------------------------------------------------------------------------------|---------------------------------------|
| ieneral Adapter                                                                                 | Monitor Troubleshoot                                                                                          | Color Managemen                       |
| Monitor type<br>Plug and Pla                                                                    | y Monitor                                                                                                    | Properties                            |
| Monitor settings                                                                                |                                                                                                    |                                       |
| Screen refresh rate:                                                                            |                                                                                                    |                                       |
| 60 Hertz                                                                                        |                                                                                                    | ~                                     |
| Hide modes that t                                                                               | his monitor cannot display                                                                                    |                                       |
| Hide modes that the<br>Clearing this check be<br>monitor cannot displate<br>and/or damaged hare | this monitor cannot display<br>tox allows you to select display<br>by correctly. This may lead to a<br>dware. | modes that this<br>n unusable display |
| Hide modes that to<br>Clearing this check b<br>monitor cannot displa<br>and/or damaged han      | his monitor cannot display<br>ox allows you to select display<br>y correctly. This may lead to a<br>dware.    | modes that this<br>n unusable display |

7. Klik op het tabblad 'Stuurprogramma' en klik vervolgens op de knop 'Stuurprogramma bijwerken...'.

| Plug and Play Monitor Properties                                                                                                    |                                                                                                    |
|----------------------------------------------------------------------------------------------------|----------------------------------------------------------------------------------------------------|
| General Driver                                                                                                    | Plug and Play Monitor Properties                                                                                                    |
| Plug and Play Monitor                                                                                                    | General Driver                                                                                                    |
| Device type: Monitors<br>Manufacture: (Standard monitor types)<br>Location: on 3D Prophet III<br>Device status<br>This device is working property.<br>If you are having problems with this device, click Troubleshoot to<br>start the troubleshooter.<br>Iroubleshoot<br>Device usage: | Plug and Play Monitor         Driver Provider:       Microsoft         Driver Date:       6/6/2001         Driver Version:       5.1.2001.0         Digital Signer:       Microsoft Windows XP Publisher         Driver Datalis       To view details about the driver files.         Update Driver       To update the driver for this device.         Boll Black Driver       If the device fails after updating the driver, roll back, to the provide updating the driver, roll |
| Use this device (enable)                                                                                                    | I o uninsian one univer provenced).                                                                                                    |
| OK Cancel                                                                                                    | OK Cancel                                                                                                    |

8. Selecteer het keuzerondje 'lk wil zelf kiezen (geavanceerd)' en klik daarna op de knop 'Volgende'.

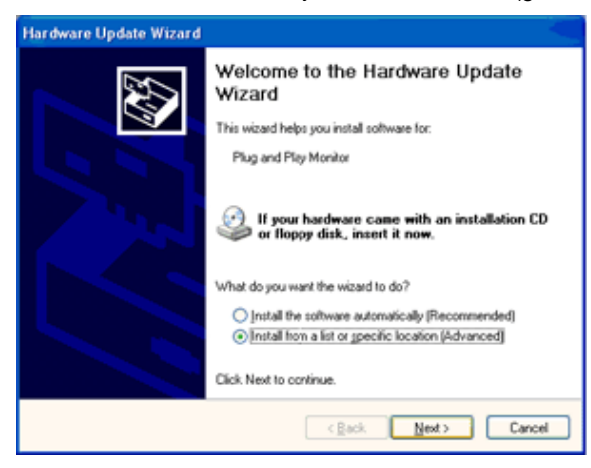

9. Selecteer het keuzerondje 'Niet zoeken. Ik bepaal zelf welk stuurprogramma ik wil installeren.' Klik daarna op de knop 'Volgende'.

| Hardware Update Wizard                                                                                                    |
|----------------------------------------------------------------------------------------------------|
| Please choose your search and installation options.                                                                                                    |
| Search for the best driver in these locations.                                                                                                    |
| Use the check boxes below to limit or expand the default search, which includes local<br>paths and removable media. The best driver found will be installed.   |
| Search removable media (floppy, CD-ROM)                                                                                                    |
| Include this location in the search:                                                                                                    |
| A/\ V Bjowse                                                                                                    |
| Opril search. I will choose the driver to install.                                                                                                    |
| Choose this option to select the device driver from a list. Windows does not guarantee that<br>the driver you choose will be the best match for your hardware. |
| < gack Next > Cancel                                                                                                    |

10. Klik op 'Have disk...' en daarna op 'Browse...'. Kies vervolgens de correcte drive (F: als dit de CD-ROM drive is).

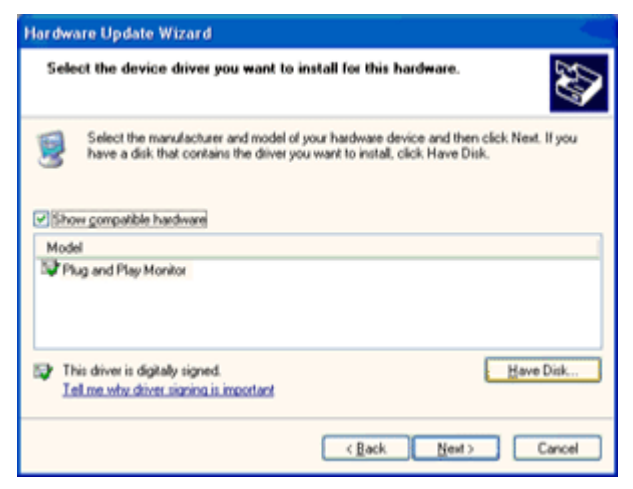

11. Klik op 'Open', daarna op 'OK'.

12. Kies uw monitormodel en klik op 'Next'.

- Indien u de melding 'has not passed Windows® Logo testing to verify its compatibility with Windows® XP' te zien krijgt, klikt u op 'Continue Anyway'.

13. Klik op 'Finish', daarna op 'Close'.

14. Klik op 'OK', en daarna nogmaals op 'OK' om het dialoogvenster Display\_Properties te .

### Windows Vista

1. Klik op "Start" en "Configuratiescherm". Dubbelklik vervolgens op "Vormgeving aan persoonlijke voorkeur aanpassen".

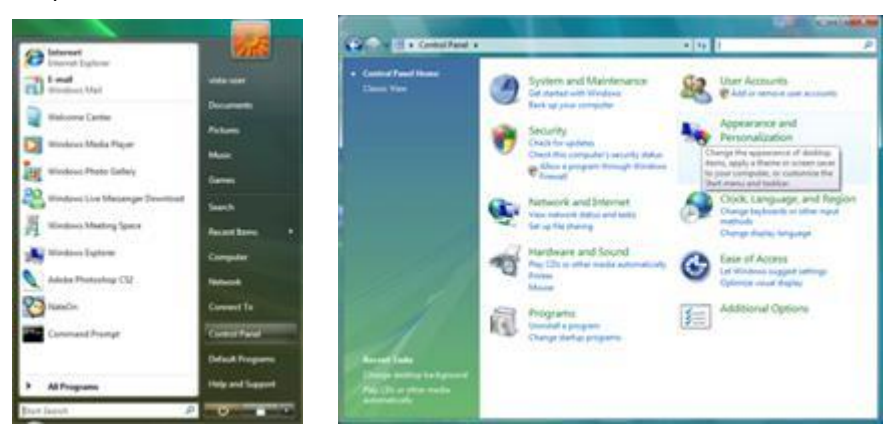

2. Klik op "Persoonlijke instellingen" en vervolgens op "Beeldscherminstellingen".

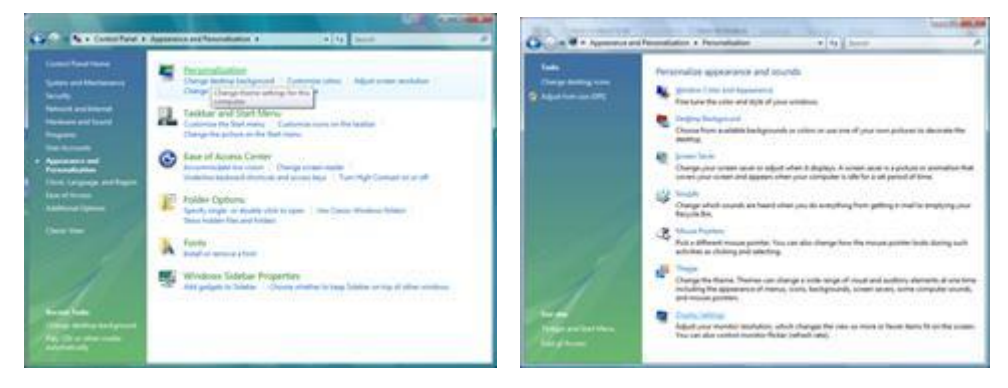

3. Klik op "Geavanceerde instellingen...".

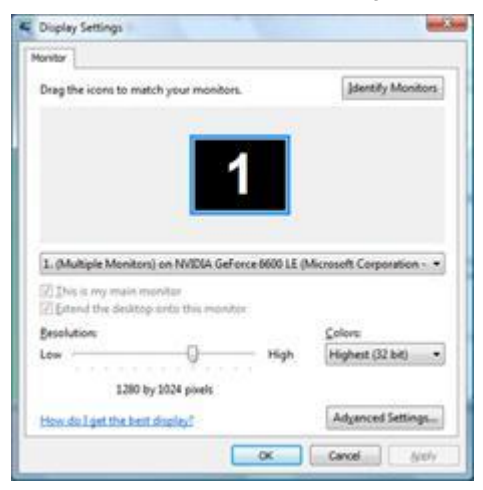

4. Klik op "Eigenschappen" op het tabblad "Beeldscherm". Als de knop "Eigenschappen" is gedeactiveerd, betekent dit dat de configuratie voor uw monitor voltooid is. De monitor kan worden gebruikt zoals deze is. Als het bericht "Windows heeft het volgende nodig..." wordt weergegeven, zoals in de onderstaande afbeelding, klikt u op "Doorgaan".

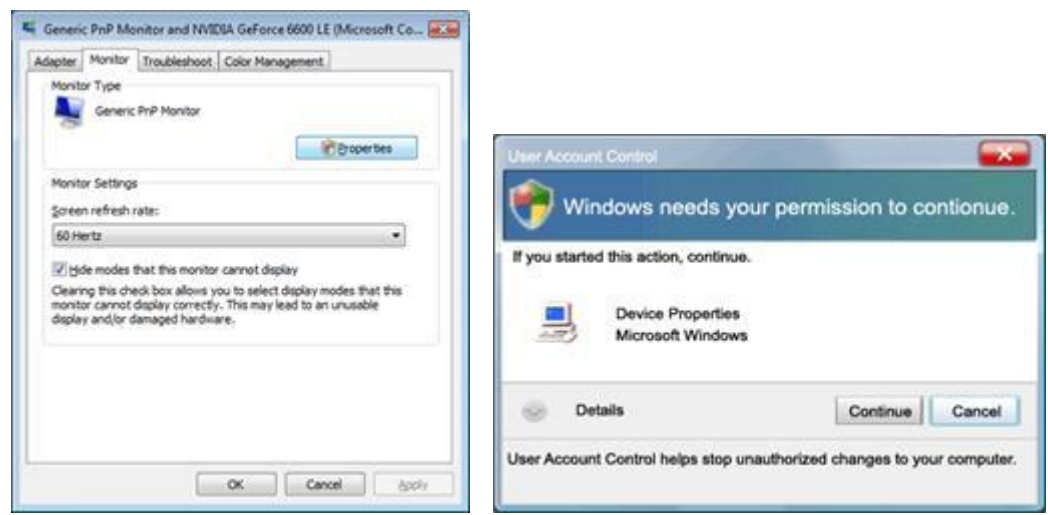

5. Klik op "Stuurprogramma bijwerken..." op het tabblad "Stuurprogramma" .

| eneric PnP Monitor Properties                       | Generic PnP Monitor Properties                                                                                    |
|-----------------------------------------------------|----------------------------------------------------------------------------------------------------|
| General Dever Details                               | General Driver Details                                                                                            |
| Genetic PvP Montor                                  | Genesic PriP Monitor                                                                                              |
| Device type: Monitors                               | Driver Provider: Microsoft                                                                                        |
| Manufacture: (Standard monitor types)               | Driver Date: 6/21/2006                                                                                            |
| Location: on NVIDIA GeForce 6600 LE (Morosoft Corpo | Driver Version: 6.0.6000.16386                                                                                    |
| Device status                                       | Digital Signer: microsoft windows                                                                                 |
| This device is working properly.                    | Driver Details To view details about the driver files.                                                            |
|                                                     | Boll Back Driver fit the device fails after updating the driver, roll<br>back to the previously installed driver. |
|                                                     | Deable Deables the selected device.                                                                               |
|                                                     | Uninetal To uninstal the driver (Advanced).                                                                       |
| OK Cancel                                           | OK Canoel                                                                                                    |

6. Schakel het selectievakje "Op mijn computer naar stuurprogramma's zoeken" in en klik op "Ik wil kiezen uit een lijst met apparaatstuurprogramma's op mijn computer".

| fire | wse for driver so       | ftware on your comput     | er.                                 |                            |  |
|------|-------------------------|---------------------------|-------------------------------------|----------------------------|--|
| Seat | N for driver softmare i | n this location:          |                                     |                            |  |
| 12   |                         |                           | •                                   | Browns                     |  |
| 12.b | Oute subfolders         |                           |                                     |                            |  |
|      | Let me pick from        | m a list of device driver | s on my comp<br>ble with the device | suter<br>1, and all driver |  |

7. Klik op de knop 'Schijf...', klik vervolgens op de knop "Bladeren..." en selecteer het geschikte station F:\Driver (cd-romstation).

8. Selecteer uw monitormodel en klik op de knop "Volgende".

9. Klik op "Sluiten"  $\rightarrow$  "Sluiten"  $\rightarrow$  "OK"  $\rightarrow$  "OK" op de volgende schermen die achtereenvolgens worden weergegeven.

## Windows 7

1.Start Windows® 7

2.Klik op de knop 'Start' en daarna op 'Configuratiescherm'.

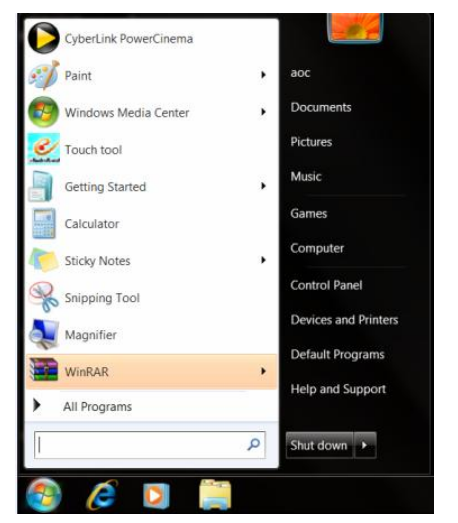

3. Klik op het pictogram 'Beeld'.

| Adjust your computer's setting:                                                                                                    | 🕞 - 📴 + Control Panel + All Control | ol Panel Items +                               |                            |                         | Search Control Panel   |
|----------------------------------------------------------------------------------------------------|-------------------------------------|------------------------------------------------|----------------------------|-------------------------|------------------------|
| Action Center       Centerstial Manager       Administrative Tools       Administrative Tools       Administrative Tools       Administrative Tools       Administrative Tools       Backup and Restore         Color Management       © Centerstial Manager       © Data and Time       © Data/t Rograms         Data Color Colors       © Centerstial Manager       © Data/t Rograms       © Data/t Rograms         Data control       © Totolor Colors       ▲ Totols       © Centerstial Manager       © Data/t Rograms         Location and Other Sensors       © Mouse       © Internet Option       — Keyboard       © Notice Colors         Location and Other Sensors       © Mouse       © Network and Sharing Center       © Network and Sharing Center       © Network and Sharing Center       © Network and Sharing Center       © Network and Sharing Center       © Network and Sharing Center         Information and Tools       © Personalization       © Rome and Modern       © Network and Tools       © Network and Tools         Information and Tools       © Sensord       © Sound       © Sensord       © Sensord       © Sensord         © InternotApp and Destop Connections       © Sound       © Sensord Start Menu       © Toolschencting       © InternotApp and Destop Connections       © Sensord Centers         © InternotApp and Destop Connections       © Sound       © Sensord Centers                                                                                                    | Adjust your computer's settings     |                                                |                            |                         | View by: Small icons • |
| Clock Management         © Crelettal Management         © Crelettal Management         © Default Programm           Dechtor Goldgesto         © Deck Management         © Deck Management         © Deck Management           © Decktor Goldgesto         © Deck Management         © Deck Management         © Deck Management           © Decktor Goldgesto         © Deck Management         © Decktor Goldgesto         © Deck Management           © Location and Dorfer Sensors         © Monce         © Menteral Goldgesto         © Deck and Staring Center         © Nonce Internet Optimation Area Tooch           © MDDIA Concol Paxel         © Monce Management         © Rescheid Dack Management         © Rescheid Dack Management         © Rescheid Dack Management           © Monde Amagement         © Sensch 10 Juack Management         © Rescheid Dack Management         © Rescheid Dack Management         ©                                                 | * Action Center                     | C Administrative Tools                         | E AutoPlay                 | 😕 Backup and Restore    |                        |
| Destrop Goodgets         Device Manager         Devices and Pieters         Destrop           Bestrop Goodgets         General Access Center         General Concess         General Concess         General Concess           Bestrop Goodgets         General Concess         General Concess         General Concess         Keyboard           Bestrop Goodgets         Mode         Second Concess         Ferromatic Concess         Ferromatic Conc                                                                               | 🔀 Color Management                  | Credential Manager                             | Date and Time              | 🕐 Default Programs      |                        |
| Base Af Kassa Center     If Index Options     In Index     Index     Index       Base Af Kassa Center     If Index Options     Index     Index     Index       Base Af Kassa Center     Index     Index     Index     Index     Index       Base Af Kassa Center     Index     Index     Index     Index     Index       Base Af Kassa     Index     Index     Index     Index     Index       MVDA Control Panet     Index     Index     Index     Index     Index       MVDA Control Panet     Index     Index     Index     Index     Index       Informance Shoremain and Features     Index     Index     Index     Index       Informance Shoremain     Index     Index     Index     Index       Informance Shoremain     Index     Index     Index     Index       Informance Shoremain     Index     Index     Index     Index       Informance Shoremain     Index     Index     Index     Index       Informance Shoremain     Index     Index     Index     Index       Informance Shoremain     Index     Index     Index     Index       Informance Shoremain     Index     Index     Index     Index       Informaint     Index <td>Desktop Gadgets</td> <td>Device Manager</td> <td>Ma Devices and Printers</td> <td>💐 Display</td> <td></td>                                                                                                    | Desktop Gadgets                     | Device Manager                                 | Ma Devices and Printers    | 💐 Display               |                        |
| Bendricity         All Indexity Options         All Indexity Options         All Indexity Option | Ease of Access Center               | Folder Options                                 | K Fonts                    | Getting Started         |                        |
| Costion and Others Services     If Mouse     If Network and Shiming Center     In Netification Area Looms       With/Otto Costion Break     WITML Physick     If Percental Costions     If Percental Costions     If Percental Costions       With/Otto Costion Break     If Percental Costions     If Percental Costions     If Percental Costions     If Percental Costions     If Percental Costions       If Percental Costions     If Percental Costions     If Percental Costions     If Percental Costions     If Percental Costions     If Percental Costions       If Percental Costions     If Sections     If Teathart and Start Menu     If Teathart Costings     If Teathart and Start Menu     If Teathart Costings       If User Accounts     If Windows Update     Windows Carificace     If Windows Defended     Windows Defended                                                                                                    | HomeGroup                           | Indexing Options                               | Contract Options           | 🗢 Keyboard              |                        |
| WDBLA Krotovis     A MDDLA Krytok     Brenetal Contols     Penand Touch       Reformance Information and Tools     Resonalization     Resonalization     Resonalization       Reformance Information and Tools     Resonalization     Resonalization     Resonalization       Reformance Information and Tools     Search Recognition     Resonalization     Resonalization       Remote Report and Control Language     Search Recognition     Sync Center       System     Search Recognition     Sync Center       System     Statelet Settings     Tatabar and Start Menu     Totobletocoting       Rut Accounts     Windows Andrine Upgade     Windows CardSpace     Windows Defender       Windows Firewall     Windows Update     Windows CardSpace     Windows Defender                                                                                                    | Location and Other Sensors          | Mouse                                          | Network and Sharing Center | Notification Area Icons |                        |
|                                                                                                    | NVIDIA Control Panel                | 4 NVIDIA PhysX                                 | 🌉 Parental Controls        | / Pen and Touch         |                        |
| IP incoma mar Frentures     IP isolatek IID Audio Manager     IP Recovery     IP Region and Language       IP incoma para AD Destrop Connections     IP South     IP isolatek IID Audio Manager     IP isolatek IID Audio Manager     IP isolatek IID Audio Manager       IP incoma isolation     IP isolatek IID Audio Manager     IP isolatek IID Audio Manager     IP isolatek IID Audio Manager     IP isolatek IID Audio Manager       IP isolate isolation     IP isolatek IID Audio Manager     IP isolatek IID Audio Manager     IP isolatek IID Audio Manager     IP isolatek IID Audio Manager       IP isolate isolation     IP isolatek IID Audio Manager     IP isolatek IID Audio Manager     IP isolatek IID Audio Manager     IP isolatek IID Audio Manager       IP isolate isolation     IP isolatek IID Manager     IP isolatek IID Manager     IP isolatek IID Manager     IP isolatek IID Manager                                                                                                    | Performance Information and Tools   | Personalization                                | A Phone and Modem          | Power Options           |                        |
| ty termschapp and Desktop Connections                                                                                                    | Programs and Features               | Realtek HD Audio Manager                       | Recovery                   | Region and Language     |                        |
| K system I Tablet RC Settings II Tablet AC Start Menu II Troubleshooting<br>B User Accounts II Windows Antime Upgrade II Windows CarlSpace III Windows Defender<br>III Windows Frewall IIIIIIIIIIIIIIIIIIIIIIIIIIIIIIIIIII                                                                                                    | RemoteApp and Desktop Connections   | Sound                                          | Ø Speech Recognition       | ( Sync Center           |                        |
| 월, User Accounts 4월, Windows Anytime Upgrade 🧃 Windows CardSpace Na Windows Defender<br>@ Windows Firewall - 한 Windows Update                                                                                                    | System                              | Tablet PC Settings                             | Taskbar and Start Menu     | Troubleshooting         |                        |
| 📽 Windows Fierwall 💦 Windows Update                                                                                                    | & User Accounts                     | Standows Anytime Upgrade                       | Windows CardSpace          | Windows Defender        |                        |
|                                                                                                    | P Windows Firewall                  | a Windows Update                               |                            |                         |                        |
|                                                                                                    | Windows Firewall                    | 45 Windows Anytime Upgrade<br>∂ Windows Update | Windows CardSpace          | 職 Windows Defender      |                        |
|                                                                                                    |                                     |                                                |                            |                         |                        |
|                                                                                                    |                                     |                                                |                            |                         |                        |
|                                                                                                    |                                     |                                                |                            |                         |                        |
|                                                                                                    |                                     |                                                |                            |                         |                        |

4.Klik op de knop "Beeldinstellingen veranderen".

| Control Panel >                                            | All Control Panel Items   Display                                                                                         |                                                                                                    | • Search Control Panel 👂 |
|------------------------------------------------------------|----------------------------------------------------------------------------------------------------|----------------------------------------------------------------------------------------------------|--------------------------|
| Control Panel Home<br>Adjust resolution<br>Calibrate color | Make it easier to read what's or<br>You can change the size of text and oth<br>temporarily enlarge just part of the scree | IN YOUR SCREEN<br>er items on your screen by choosing one of these options. To<br>en, use the <u>Magnifier</u> tool. | Ø                        |
| Change display settings<br>Adjust ClearType text           | Smaller - 100%                                                                                                    | Preview                                                                                                    |                          |
| Set custom text size (DPI)                                 | Medium - 125% (default)                                                                                                   |                                                                                                    |                          |
|                                                            | Earger - 150%                                                                                                    |                                                                                                    |                          |
|                                                            |                                                                                                    | Apply                                                                                                    |                          |
|                                                            |                                                                                                    |                                                                                                    |                          |
|                                                            |                                                                                                    |                                                                                                    |                          |
|                                                            |                                                                                                    |                                                                                                    |                          |
| See also                                                   |                                                                                                    |                                                                                                    |                          |
| Personalization                                            |                                                                                                    |                                                                                                    |                          |
| Devices and Printers                                       |                                                                                                    |                                                                                                    |                          |

5.Klik op de knop "Geavanceerde instellingen".

| Control Panel + All Control Panel Items + | Display > Screen Resolution                                                      | <ul> <li>Search Control Panel</li> </ul> |
|-------------------------------------------|----------------------------------------------------------------------------------|------------------------------------------|
| Ch                                        | ange the appearance of your display                                              |                                          |
|                                           | Detect detecting                                                                 |                                          |
| Dis                                       | I. Nvidia Default Flat Panel •                                                   |                                          |
| Nes                                       | sunton: 1920 × 1080 (recommended) ·                                              |                                          |
| -                                         | Advanced settings                                                                |                                          |
| Ma<br>Wh                                  | e text and other items larger or smaller<br>at display settings should I choose? |                                          |
|                                           | OK Cancel Apply                                                                  |                                          |
|                                           |                                                                                  |                                          |
|                                           |                                                                                  |                                          |
|                                           |                                                                                  |                                          |

6.Klik op de tab "Monitor" en daarna op de knop "Eigenschappen".

| Monito                                      | Type                                                                  | general and a consistent                                                                                                    |      |
|---------------------------------------------|-----------------------------------------------------------------------|----------------------------------------------------------------------------------------------------|------|
| Tome                                        | лтуре                                                                 |                                                                                                    |      |
| -                                           | Gene                                                                  | ric PnP Monitor                                                                                                    |      |
|                                             |                                                                       | Properties                                                                                                    |      |
| Monito                                      | or Settings                                                           | 5                                                                                                    |      |
| Scree                                       | n refresh                                                             | rate:                                                                                                    |      |
| 60 H                                        | ertz                                                                  | •                                                                                                    | 1    |
|                                             |                                                                       |                                                                                                    |      |
|                                             |                                                                       |                                                                                                    |      |
| Hi                                          | de mode:                                                              | s that this monitor cannot display                                                                                                    |      |
| Cleari<br>canno<br>dama                     | de mode:<br>ing this ch<br>it display<br>iged hard                    | s that this monitor cannot display<br>neck box allows you to select display modes that this moni<br>"correctly. This may lead to an unusable display and/or<br>lware. | tor  |
| Cleari<br>canno<br>dama                     | de mode:<br>ing this ch<br>t display<br>ged hard<br>s:                | s that this monitor cannot display<br>neck box allows you to select display modes that this moni<br>correctly. This may lead to an unusable display and/or<br>hware.  | tor  |
| Clearing<br>canno<br>dama<br>Colors<br>True | de mode:<br>ing this ch<br>ot display<br>iged hard<br>s:<br>Color (32 | s that this monitor cannot display<br>neck box allows you to select display modes that this moni<br>correctly. This may lead to an unusable display and/or<br>tware.  | tor  |
| Cleari<br>canno<br>dama<br>Colors<br>True   | de mode:<br>ing this ch<br>ot display<br>iged hard<br>s:<br>Color (32 | s that this monitor cannot display<br>neck box allows you to select display modes that this moni<br>correctly. This may lead to an unusable display and/or<br>iware.  | tor  |
| Cleari<br>canno<br>dama<br>Colors<br>True   | de mode:<br>ing this ch<br>ot display<br>ged hard<br>s:<br>Color (32  | s that this monitor cannot display<br>neck box allows you to select display modes that this moni<br>correctly. This may lead to an unusable display and/or<br>ware.   | tor  |
| Cleari<br>canno<br>dama<br>Color:<br>True   | de mode:<br>ing this ch<br>ti display<br>gged hard<br>s:<br>Color (32 | s that this monitor cannot display<br>neck box allows you to select display modes that this moni<br>rcorrectly. This may lead to an unusable display and/or<br>ware.  | itor |

#### 7.Klik op de tab "Stuurprogramma".

| General | Driver D    | etails    |                                             |                                      |                   |
|---------|-------------|-----------|---------------------------------------------|--------------------------------------|-------------------|
|         | Generic     | PnP Monit | or                                          |                                      |                   |
|         | Driver P    | rovider   | Microsoft                                   |                                      |                   |
|         | Driver D    | ate:      | 6/21/2006                                   |                                      |                   |
|         | Driver V    | ersion:   | 6.1.7600.16385                              |                                      |                   |
|         | Digital S   | igner:    | Microsoft Wind                              | ows                                  |                   |
| Dri     | ver Details |           | To view details at                          | out the driver files                 | L                 |
| Upd     | late Driver |           | To update the driv                          | er software for this                 | s device.         |
| Roll    | Back Driv   | er        | f the device fails a<br>o the previously in | after updating the onstalled driver. | driver, roll back |
|         | Disable     |           | Disables the sele                           | cted device.                         |                   |
| [ (     | Jninstall   |           | To uninstall the dri                        | ver (Advanced).                      |                   |

8. Open het venster "Update Driver Software-Generic PnP Monitor" door te klikken op "**Stuurprogramma bijwerken...** "en klik daarna op de knop "**Op mijn computer zoeken naar stuurprogramma**".

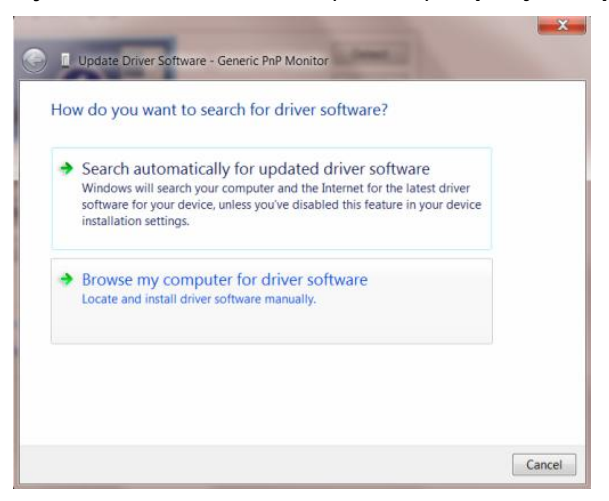

9. Selecteer "Laat mij kiezen uit een lijst van stuurprogramma's op mijn computer".

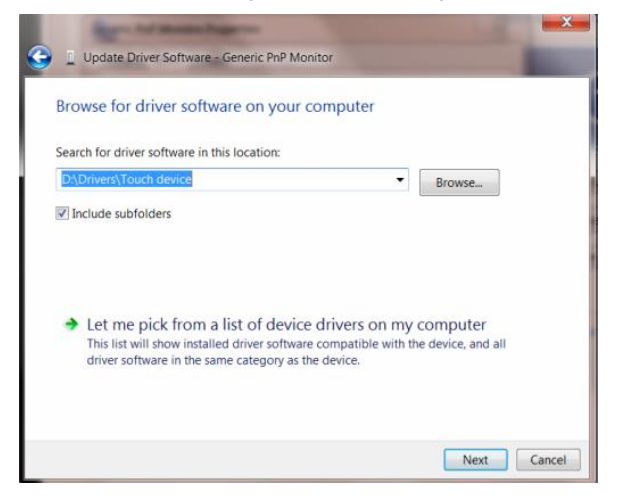

10. Klik op de knop "Diskette". Klik op de knop "Bladeren" en navigeer naar de volgende map:

X:\Driver\modulenaam (waarin X de letter is van het cd-station).

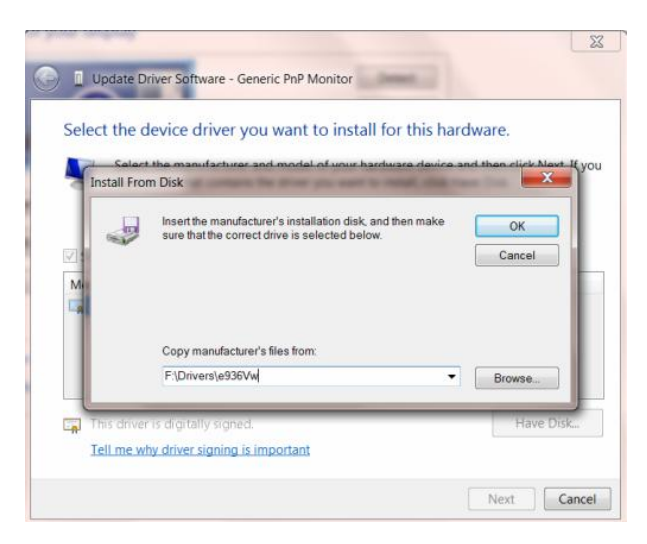

11. Selecteer het bestand "xxx.inf" en klik op de knop "Openen". Klik op de knop "OK".

12. Selecteer het model van de monitor en klik op de knop "**Volgende**". De bestanden worden van de cd naar de harde schijf gekopieerd.

13. Sluit alle open vensters en verwijder de cd.

14. Herstart het systeem. Het systeem zal automatisch de maximale vernieuwingsfrequentie kiezen en de bijbehorende profielen voor de kleurovereenkomst.

### Windows 8

- 1. Start Windows® 8.
- 2. Rechtsklik en klik op Alle apps rechtsonder in het scherm.

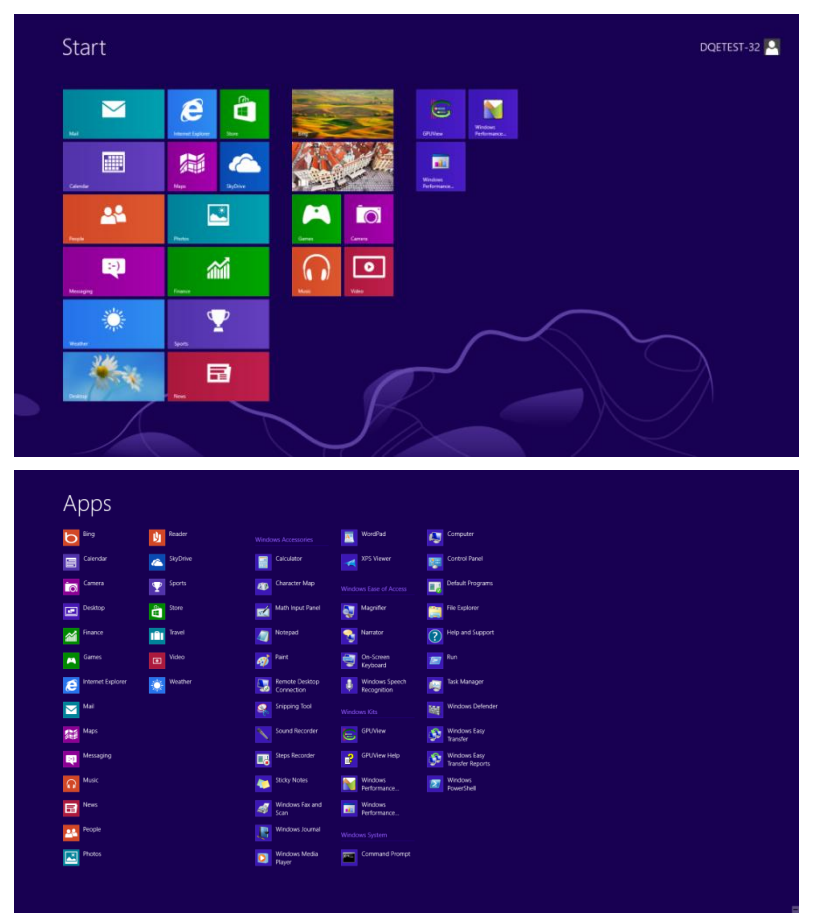

- 3. Klik op de knop " Configuratiescherm ".
- 4. Stel "Weergeven op" in op "Grote pictogrammen" of op "Kleine pictogrammen".

| Image: Image:                                                                                                    | G Search Control Fand View by Lengtions      Grappy Color Management Devices and Printers |
|----------------------------------------------------------------------------------------------------|-------------------------------------------------------------------------------------------|
| djust your computer's settings       Action Center       @ Credential Manager       @ Credential Manager       @ Default Programs       @ Default Programs       @ Default       @ Default       @ Default       @ Default       @ Default       @ Default       @ Default       @ Default       @ Default       @ Default       @ Default       @ Default                                                                                                    | Vew by: Large cost •<br>Category<br>Color Management<br>Devices and Printers              |
| Action Center                                                                                                    | Color Management                                                                          |
| <ul> <li>Credential Manager          <sup>20</sup> <sup>20</sup></li></ul> | Devices and Printers                                                                      |
| 🔮 Display 🚱 Ease of Access Center 🚯 Family Safety 🕌 File History 💋                                                                                                    |                                                                                           |
|                                                                                                    | Flash Player (32-bit)                                                                     |
| Folder Options A Fonts K HomeGroup A Indexing Options K                                                                                                    | Internet Options                                                                          |
| 🗢 Keyboard 🛛 🦞 Language 🔯 Location Settings 🕜 Mouse 👪                                                                                                    | Network and Sharing<br>Center                                                             |
| 🔜 Notification Area Icons 🛛 🔮 NVIDIA Control Panel 🛛 🔳 Performance Information 💐 Personalization 🥔                                                                                                    | Phone and Modem                                                                           |
| 🌶 Power Options 🛛 🔞 Programs and Features 🙀 Recovery 🔗 Region 📑                                                                                                    | RemoteApp and Desktop<br>Connections                                                      |
| 🦻 Sound 🛛 🖟 Speech Recognition 👔 Storage Spaces 💿 Sync Center 🌉                                                                                                    | System                                                                                    |
| 📜 Taskbar 🛛 🙀 Troubleshooting 🎎 User Accounts 🛛 🔆 Windows 7 File Recovery 🕍                                                                                                    | Windows Defender                                                                          |
| 9                                                                                                    |                                                                                           |

| e  |                       | 11:16 PM<br>10 🗩 🕼 17/25/2012 |
|----|-----------------------|-------------------------------|
| 5. | Klik op het pictogram | "Beeldscherm".                |

|                                   |                              |                            |                         | then by: shake north |
|-----------------------------------|------------------------------|----------------------------|-------------------------|----------------------|
| Action Center                     | C Administrative Tools       | AutoPlay                   | Backup and Restore      |                      |
| Color Management                  | Credential Manager           | 🔐 Date and Time            | Default Programs        |                      |
| Desktop Gadgets                   | Jevice Manager               | aia Devices and Printers   | Sisplay Display         |                      |
| Ease of Access Center             | Folder Options               | Fonts                      | Getting Started         |                      |
| HomeGroup                         | - Indexing Options           | Internet Options           | - Keyboard              |                      |
| Location and Other Sensors        | J Mouse                      | Setwork and Sharing Center | Notification Area Icons |                      |
| NVIDIA Control Panel              | MVIDIA PhysX                 | 🍓 Parental Controls        | / Pen and Touch         |                      |
| Performance Information and Tools | Personalization              | Phone and Modern           | Power Options           |                      |
| Programs and Features             | The Realtek HD Audio Manager | Recovery                   | Region and Language     |                      |
| RemoteApp and Desktop Connections | Sound                        | Ø Speech Recognition       | Sync Center             |                      |
| System                            | Tablet PC Settings           | Taskbar and Start Menu     | Troubleshooting         |                      |
| User Accounts                     | Sundows Anytime Upgrade      | Windows CardSpace          | Windows Defender        |                      |
| Windows Firewall                  | Twindows Update              |                            |                         |                      |
|                                   |                              |                            |                         |                      |
|                                   |                              |                            |                         |                      |
|                                   |                              |                            |                         |                      |
|                                   |                              |                            |                         |                      |

6. Klik op de knop "Weergaveinstellingen wijzigen".

| G G - Control Panel >                            | All Control Panel Items + Display                                                                                          |                                                                                                    | <ul> <li>Search Cantrol Panel</li> </ul> |
|--------------------------------------------------|----------------------------------------------------------------------------------------------------|----------------------------------------------------------------------------------------------------|------------------------------------------|
| Control Panel Home<br>Adjust resolution          | Make it easier to read what's or<br>You can change the size of text and othe<br>temporarily enlarge just part of the scree | n your screen<br>i fitems on your screen by choosing one of these options. To<br>n, use the <u>Magnifier</u> tool. | 0                                        |
| Change display settings<br>Adjust ClearType text | 🕐 Smaller - 100%                                                                                                    | Preview                                                                                                    |                                          |
| Set custom text size (DPI)                       | Medium - 125% (default)                                                                                                    |                                                                                                    |                                          |
|                                                  | Carger - 150%                                                                                                    |                                                                                                    |                                          |
|                                                  |                                                                                                    | Apply                                                                                                    |                                          |
|                                                  |                                                                                                    |                                                                                                    |                                          |
|                                                  |                                                                                                    |                                                                                                    |                                          |
| See also<br>Personalization                      |                                                                                                    |                                                                                                    |                                          |
| Devices and Printers                             |                                                                                                    |                                                                                                    |                                          |

7. Klik op de knop **Geavanceerde instellingen**.

| 🕒 💭 - 🧖 + Control Panel + All Control Panel Items + Display + :  | Screen Resolution                           | Search Control Panel P |
|------------------------------------------------------------------|---------------------------------------------|------------------------|
| Change the a                                                     | ppearance of your display  Petert  Identity |                        |
| Display:<br>Resolution:<br>Orientation;<br>Make text and of Vite |                                             | 5                      |
|                                                                  |                                             |                        |
|                                                                  | OK Geneel Accely                            |                        |

8. Klik op de tab "Beeldscherm" en klik op de knop "Eigenschappen".

|                                         | 1 mont                                                               | or and NVID                                                   | IA GeFord                                         | e 9100                                     | M G Pr                    | operties                     |                   |
|-----------------------------------------|----------------------------------------------------------------------|---------------------------------------------------------------|---------------------------------------------------|--------------------------------------------|---------------------------|------------------------------|-------------------|
| lapter                                  | Monitor                                                              | Troubleshoe                                                   | ot Color M                                        | /lanager                                   | nent 🧐                    | GeForce                      | 9100M G           |
| Monit                                   | or Type –                                                            |                                                               |                                                   |                                            |                           |                              |                   |
| Δ.                                      | Gene                                                                 | ric PnP Monit                                                 | or                                                |                                            |                           |                              |                   |
| 0                                       |                                                                      |                                                               |                                                   |                                            | _                         |                              |                   |
|                                         |                                                                      |                                                               |                                                   |                                            |                           | 😽 Proper                     | rties             |
| Monit                                   | or Setting                                                           |                                                               |                                                   |                                            |                           |                              |                   |
| 0                                       |                                                                      | -                                                             |                                                   |                                            |                           |                              |                   |
| Scree                                   | en retresn                                                           | rate.                                                         |                                                   |                                            |                           |                              |                   |
| 60 H                                    | ertz                                                                 |                                                               |                                                   |                                            |                           |                              | •                 |
|                                         |                                                                      |                                                               |                                                   |                                            |                           |                              |                   |
| H                                       | do modo                                                              | e that this mor                                               | aitor canno                                       | t dien law                                 |                           |                              |                   |
| Clear                                   | de mode                                                              | s that this mor                                               | nitor canno                                       | t display                                  | nlav mo                   | des that thi                 | s monitor         |
| Clear<br>canni                          | de mode<br>ing this ch<br>ot display                                 | s that this mor<br>leck box allow<br>correctly. Thi           | n <b>itor canno</b><br>ws you to s<br>is may lear | <b>t display</b><br>elect dis<br>d to an u | play mo<br>nusable        | des that thi<br>display ani  | s monitor<br>d/or |
| Clear<br>canno<br>dama                  | de mode<br>ing this ch<br>ot display<br>aged hard                    | s that this mor<br>leck box allov<br>correctly. Thi<br>lware. | nitor canno<br>ws you to s<br>is may lear         | t display<br>elect dis<br>d to an u        | play mo<br>nusable        | des that thi<br>display ani  | s monitor<br>d/or |
| Clear<br>canno<br>dama                  | de mode<br>ing this ch<br>ot display<br>aged hard                    | s that this mor<br>leck box allow<br>correctly. Thi<br>ware.  | nitor canno<br>ws you to s<br>is may lear         | t display<br>elect dis<br>d to an u        | play moi<br>nusable       | des that thi<br>display ani  | s monitor<br>d/or |
| Clear<br>canno<br>dama                  | de mode<br>ing this ch<br>ot display<br>aged hard<br>s:              | s that this mor<br>leck box allow<br>correctly. Thi<br>lware. | nitor canno<br>ws you to s<br>is may lear         | t display<br>elect dis<br>d to an u        | play mo<br>nusable        | des that thi<br>display ani  | s monitor<br>d/or |
| Clear<br>canno<br>dama<br>Color<br>True | de mode<br>ing this ch<br>ot display<br>aged hard<br>s:<br>Color (32 | s that this mor<br>leck box allow<br>correctly. Thi<br>ware.  | nitor canno<br>ws you to s<br>is may lear         | t display<br>elect dis<br>d to an u        | play mor<br>nusable       | des that thi:<br>display ani | s monitor<br>d/or |
| Clear<br>canno<br>dama<br>Color<br>True | de mode<br>ing this ch<br>ot display<br>aged hard<br>s:<br>Color (32 | s that this mor<br>leck box allow<br>correctly. Thi<br>lware. | nitor canno<br>ws you to s<br>is may lear         | t display<br>elect dis<br>d to an u        | play mo<br>nusable        | des that this<br>display ani | s monitor<br>d/or |
| Clear<br>canno<br>damo<br>Color<br>True | de mode<br>ing this ch<br>ot display<br>aged hard<br>s:<br>Color (32 | s that this mor<br>leck box allow<br>correctly. Thi<br>ware.  | nitor canno<br>ws you to s<br>s may lear          | t display<br>elect dis<br>d to an u        | play moi<br>nusable i     | des that this                | s monitor<br>d/or |
| Clear<br>canni<br>dama<br>Color<br>True | de mode<br>ing this ch<br>ot display<br>uged hard<br>s:<br>Color (32 | s that this mor<br>leck box allow<br>correctly. Thi<br>ware.  | nitor canno<br>ws you to s<br>is may lear         | t display<br>elect dis<br>d to an u        | play moi<br>nusable i     | des that thi:<br>display ann | s monitor<br>d/or |
| Clear<br>canni<br>dama<br>Color<br>True | de mode<br>ing this ch<br>ot display<br>gged hard<br>s:<br>Color (32 | s that this mor<br>leck box allow<br>correctly. Thi<br>ware.  | nitor canno<br>ws you to s<br>is may lear         | t display<br>elect dis<br>d to an u        | ,<br>play mo<br>nusable ( | des that thi:<br>display ani | s monitor<br>d/or |

9. Klik op de tab "Stuurprogramma".

| General Driver Details |                                                                                                 |
|------------------------|-------------------------------------------------------------------------------------------------|
| Generic PnP Mo         | initor                                                                                          |
| Driver Provider.       | Microsoft                                                                                       |
| Driver Date:           | 6/21/2006                                                                                       |
| Driver Version:        | 6.1.7600.16385                                                                                  |
| Digital Signer:        | Microsoft Windows                                                                               |
| Driver Details         | To view details about the driver files.                                                         |
| Update Driver          | To update the driver software for this device.                                                  |
| Roll Back Driver       | If the device fails after updating the driver, roll back<br>to the previously installed driver. |
| Disable                | Disables the selected device.                                                                   |
| Uninstall              | To uninstall the driver (Advanced).                                                             |
|                        | OV Const                                                                                        |

 Open het venster "Stuurprogramma bijwerken - Algemeen PnP-beeldscherm" door op "Stuurprogramma bijwerken..." te klikken en klik vervolgens op de knop "Op mijn computer naar stuurprogramma's zoeken".

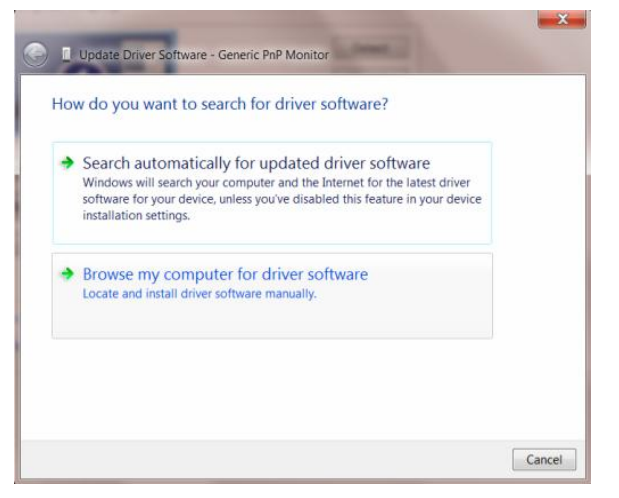

11. Selecteer "Ik wil kiezen uit een lijst met apparaatstuurprogramma's op mijn computer".

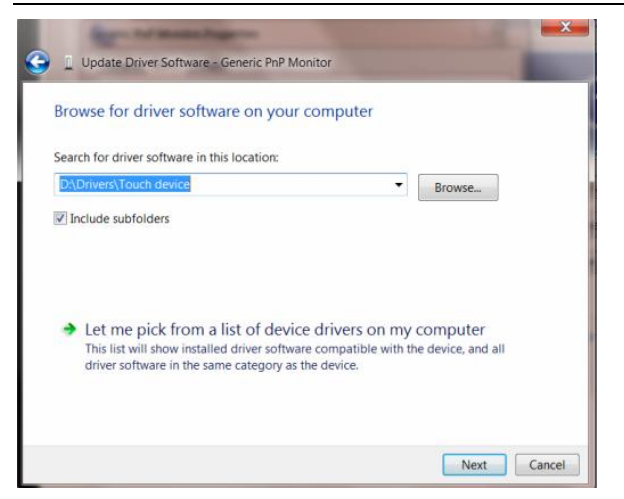

12. Klik op de knop **"Bladeren"**. Klik op de knop **"Bladeren"** en ga naar de volgende map: X:\Driver\modulenaam (waarbij X de stationsletter is die aan het cd-romstation is toegewezen).

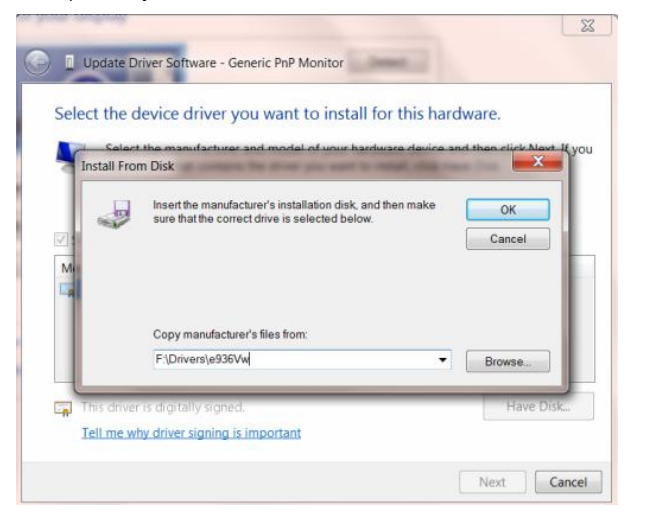

- 13. Selecteer het bestand "xxx.inf" en klik op de knop "Openen". Klik op de knop OK.
- 14. Kies het model van de monitor en klik op de knop "**Volgende**". De bestanden worden van de cd naar de harde schijf gekopieerd.
- 15. Sluit alle open vensters en verwijder de cd.
- 16. Start het systeem opnieuw op. Het systeem selecteert automatisch de maximale vernieuwingssnelheid en de bijbehorende Color Matching Profiles.

## i-Menu

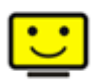

Welkom bij de "i-Menu"-software van AOC. i-Menu maakt het makkelijk om de instellingen van de monitor te veranderen met menu's op het scherm in plaats van met de OSD-knoppen op de monitor. Klik hier om de software in te stellen. Om de installatie te voltooien volgt u de installatiegids .

| i-Me        | nu         |          | umina | nce          | (   | 9 😣  |
|-------------|------------|----------|-------|--------------|-----|------|
|             |            |          |       |              |     | )    |
|             |            |          |       | ×            |     | )    |
| 0           | Contrast = | <u> </u> | 50    | 🔆 Brightness |     | - 50 |
| γ (         | Gamma 🛛 🕯  | Gamma 1  | •     | 💝 Eco Mode   | ∢ 🔽 | Þ    |
| <b>28</b> ( | DCR        | 2        |       |              |     |      |
|             |            |          |       |              |     | ۲    |
| 10          |            |          | /100  | 3            |     |      |

## e-Saver

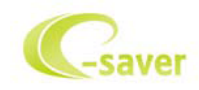

Welkom bij AOC e-Saver, de energiebeheersoftware voor monitors! De e-Saver van AOC biedt intelligentie uitschakelfuncties (Smart Shutdown) voor uw monitoren en zorgt ervoor dat uw monitor tijdig kan uitschakelen wanneer uw pc in een bepaalde status is (aan, uit, slaapstand of schermbeveiliging). De werkelijke tijd voor het uitschakelen is afhankelijk van uw voorkeuren (zie onderstaand voorbeeld). Klik op "driver/e-Saver/setup.exe" om het installeren van de e-Saver-software te starten. Volg de installatiewizard om de installatie van de software te voltooien.

In elk van de vier pc-statussen kunt u de gewenste tijd (in minuten) kiezen tot uw monitor automatisch wordt uitgeschakeld. Het bovenstaande voorbeeld geeft het volgende aan:

- 1) De monitor wordt nooit uitgeschakeld wanneer de pc wordt ingeschakeld.
- 2) 5 minuten nadat de pc wordt uitgeschakeld, wordt de monitor automatisch uitgeschakeld.
- 3) 10 minuten nadat de pc naar de slaapstand of stand-by is gegaan, wordt de monitor automatisch uitgeschakeld.
- 4) 20 minuten nadat de schermbeveiliging is verschenen, wordt de monitor automatisch uitgeschakeld.

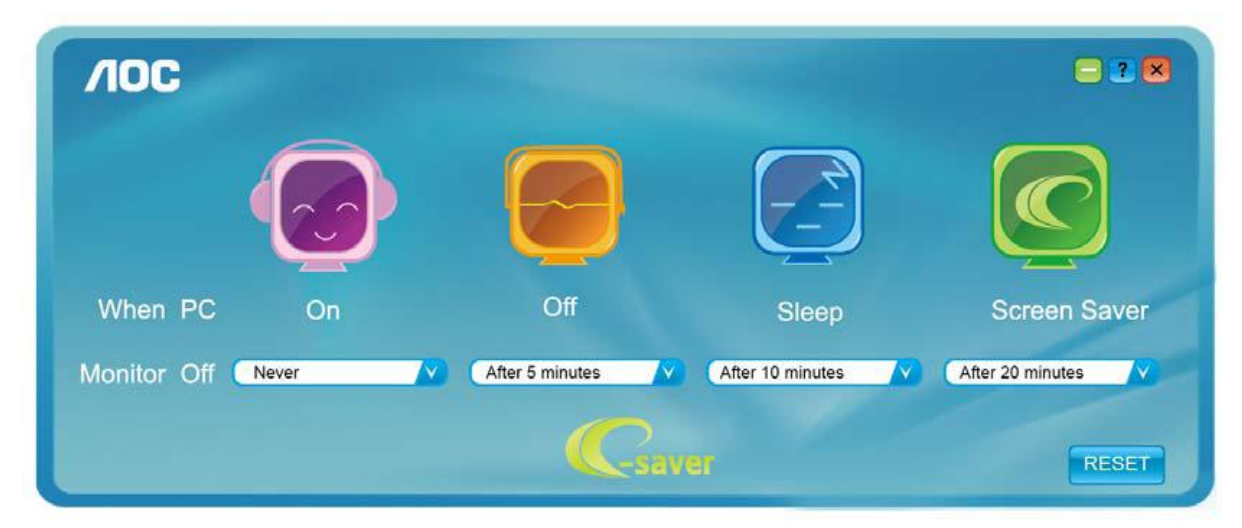

U kunt op "RESET" klikken om e-Saver in te stellen naar de standaardinstellingen zoals hieronder weergegeven.

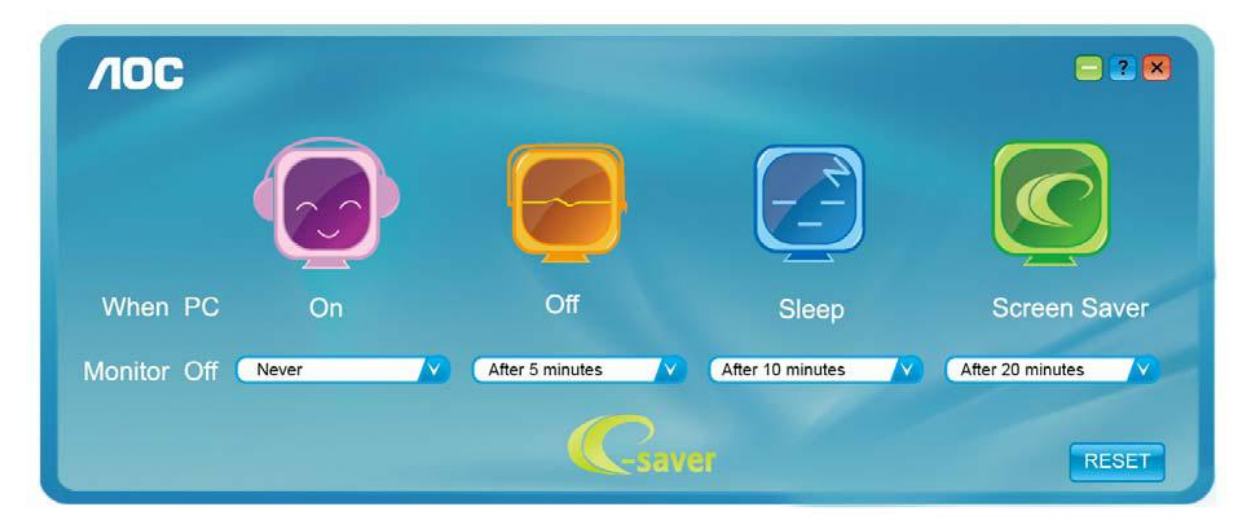

## Screen+

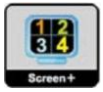

Welkom bij de "Scherm+"-software van AOC. Scherm+ software is een hulpmiddel om het bureaublad te splitsen. Het splitst het bureaublad in verscheidene vakken, elk met een ander venster. U hoeft alleen maar het venster naar het corresponderende vak te slepen om het te kunnen benaderen. Het ondersteunt weergave op meerdere schermen om uw werk te vergemakkelijken. Volg de installatiesoftware om het te installeren.

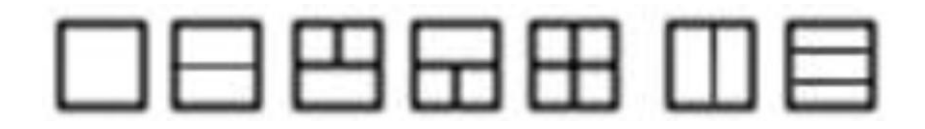

# Problemen oplossen

| Probleem & vraag                                                                             | Mogelijke oplossingen                                                                                                    |
|----------------------------------------------------------------------------------------------|----------------------------------------------------------------------------------------------------|
| De voedings-led is niet aan                                                                  | Controleer of de voedingsknop op ON (AAN) staat en of de voedingskabel goed is aangesloten op een geaarde wandcontactdoos en de monitor.                                                                                                    |
| Geen beelden op het scherm                                                                   | <ul> <li>Is het voedingssnoer correct aangesloten?<br/>Controleer de aansluiting van de voeding en het snoer.</li> <li>Is de kabel correct aangesloten?<br/>(Verbonden met de D-sub kabel)<br/>Controleer de DB-15 aansluiting.<br/>(Aangesloten met de DVI-kabel)</li> <li>Controleer de aansluiting van de DVI-kabel.</li> <li>* DVI-ingang is niet op elk model aanwezig.<br/>(Aangesloten met de HDMI -kabel)</li> <li>Controleer de aansluiting van de HDMI -kabel.</li> <li>* HDMI -ingang is niet op elk model aanwezig.</li> <li>• Als de voeding is ingeschakeld, herstart u de computer zodat het beginscherm verschijnt.</li> <li>Als het eerste scherm (aanmeldingsscherm) verschijnt, start u de computer op in de toepasselijke modus (de veilige modus voor Windows ME/XP/2000) en wijzigt u vervolgens de frequentie van de videokaart.<br/>(Raadpleeg De optimale resolutie instellen)</li> <li>Als het eerste scherm (aanmeldingsscherm) niet verschijnt, neem dan contact op met het Servicecentrum of uw dealer.</li> <li>Verschijnt "Invoer niet ondersteund"op het scherm?</li> <li>U kunt dit bericht zien wanneer het signaal van de videokaart de maximale resolutie en frequentie waarmee de monitor kan omgaan, overschrijdt.</li> <li>Stel de maximale resolutie en frequentie in waarmee de monitor goed kan omgaan.</li> <li>Controleer of de stuurprogramma's voor AOC-monitor zijn geïnstalleerd (stuurprogramma's voor AOC-monitors zijn beschikbaar op: hier)</li> </ul> |
| Het beeld is wazig en er is een<br>probleem met beeldschaduw                                 | Pas de instellingen voor het contrast en de helderheid aan.<br>Indrukken voor automatisch instellen.<br>Zorg ervoor dat u geen verlengkabel of switchbox gebruikt. Wij raden u<br>aan de monitor rechtstreeks aan te sluiten op de uitgang van de<br>videokaart op de achterkant.                                                                                                    |
| Het beeld springt op en neer,<br>flikkert of er zijn golfpatronen<br>zichtbaar               | Verplaats elektrische apparaten die elektrische storingen kunnen<br>veroorzaken zo ver mogelijk van de monitor vandaan.<br>Gebruik de maximale vernieuwingsfrequentie die uw monitor ondersteunt<br>met de resolutie die u gebruikt.                                                                                                    |
| De monitor is vastgelopen in de<br>"modus Actief-uit"                                        | De voedingsschakelaar van de computer moet ingeschakeld zijn.<br>De videokaart van de computer moet stevig in de sleuf zijn geplaatst.<br>Controleer of de videokabel van de monitor correct is aangesloten op de<br>computer.<br>Inspecteer de videokabel van de monitor en kijk of er geen pinnetjes<br>gebogen zijn.<br>Controleer of uw computer operationeel is door op de toets CAPS LOCK<br>op het toetsenbord te drukken terwijl u de LED van de CAPS LOCK in het<br>oog houdt. De LED moet OPLICHTEN of DOVEN nadat u op de toets<br>CAPS LOCK hebt gedrukt.                                                                                                    |
| Een van de primaire kleuren<br>(rood, groen of blauw) ontbreekt                              | Inspecteer de videokabel van de monitor en kijk of er geen pinnetjes<br>gebogen zijn.<br>Controleer of de videokabel van de monitor correct is aangesloten op de<br>computer.                                                                                                    |
| Het beeld op het scherm is niet<br>correct gecentreerd of heeft niet<br>het correcte formaat | Pas de horizontale en verticale positie aan of druk op de sneltoets (AUTO).                                                                                                    |
| Het beeld vertoont afwijkende<br>kleuren (het wit ziet er niet wit uit)                      | Pas de RGB-kleuren aan of selecteer de gewenste kleurtemperatuur.                                                                                                    |
| Horizontale of verticale storingen<br>op het scherm                                          | Gebruik de atsluitmodus van Windows 95/98/2000/ME/XP Stel CLOCK en FOCUS in.<br>Indrukken voor automatisch instellen.                                                                                                    |

# **Specificaties**

## Algemene specificaties

|            | Modelnummer                          | E2470SWHE / E2470SWDA                                    |                                                  |  |  |  |
|------------|--------------------------------------|----------------------------------------------------------|--------------------------------------------------|--|--|--|
|            | Aandrijfsysteem                      | TFT kleuren-LCD                                          |                                                  |  |  |  |
|            | Weergeefbaar beeldformaat            | 59.8 cm diagonaal                                        |                                                  |  |  |  |
|            | Pixelpitch                           | 0. 2715 mm(H) x 0. 2715 ı                                | mm(V)                                            |  |  |  |
| LCD-scherm | Video (E2470Swhe)                    | R, G, B analoge interface,                               | HDMI1, HDMI2                                     |  |  |  |
|            | Video (E2470Swda)                    | R, G, B analoge interface,                               | DVI                                              |  |  |  |
|            | Afzonderlijk synchroniseren          | H/V TTL                                                  |                                                  |  |  |  |
|            | Weergavekleuren                      | 16.7M kleuren                                            |                                                  |  |  |  |
|            | Dotklok                              | 165 MHz (DVI: 330MHz)                                    |                                                  |  |  |  |
|            | Horizontaal scanbereik               | 30 kHz - 83 kHz(DVI:30k⊦                                 | lz~160kHz)                                       |  |  |  |
|            | Horizontaal scanformaat<br>(maximum) | 521.28 mm                                                |                                                  |  |  |  |
|            | Verticaal scanbereik                 | 50 Hz - 76 Hz (DVI:50Hz~                                 | 146Hz)                                           |  |  |  |
|            | Verticaal scanformaat<br>(maximum)   | 293.22 mm                                                |                                                  |  |  |  |
|            | Optimale vooraf ingestelde resolutie | 1920 x 1080 (60 Hz)                                      |                                                  |  |  |  |
|            | Plug & Play                          | VESA DDC2B/CI                                            |                                                  |  |  |  |
|            | Ingangsaansluiting<br>(E2470Ѕwнɛ)    | D-sub 15-pins, HDMI1, HDMI2                              |                                                  |  |  |  |
| Resolutie  | Ingangsaansluiting<br>(E2470SwDA)    | D-sub 15-pins, DVI-D                                     |                                                  |  |  |  |
|            | Ingang videosignaal                  | Analoog: 0,7Vp-p (standaard), 75 OHM, TMDS               |                                                  |  |  |  |
|            | Voedingsbron                         | 100-240V~, 50/60Hz                                       |                                                  |  |  |  |
|            |                                      | Actief 26W (E2470Swhe)                                   |                                                  |  |  |  |
|            | Stroomverbruik                       | Actief 27W (E2470SwDa)                                   |                                                  |  |  |  |
|            |                                      | Stand-by< 0.5 W                                          |                                                  |  |  |  |
|            | l lit_timor                          |                                                          |                                                  |  |  |  |
|            |                                      |                                                          |                                                  |  |  |  |
|            | Speakers(E2470SwDA)                  | 2W x 2                                                   |                                                  |  |  |  |
| Fusieke    | Aansluitingstype<br>(E2470Swhe)      | 15-pins mini D-Sub, HDMI1, HDMI2, Audio in, Earphone out |                                                  |  |  |  |
| Kenmerken  | Aansluitingstype<br>(E2470Swda)      | 15-pins mini D-Sub, DVI-D, Audio in                      |                                                  |  |  |  |
|            | Type signaalkabel                    | Afneembaar                                               |                                                  |  |  |  |
| Omgeving   |                                      | In werking                                               | 0° tot 40°                                       |  |  |  |
|            | remperatuur                          | Niet in werking                                          | -25°tot 55°                                      |  |  |  |
|            |                                      | In werking                                               | 10% tot 85% (niet-condenserend)                  |  |  |  |
|            | Vochtigheid                          | Niet in werking                                          | 5% tot 93% (niet-condenserend)                   |  |  |  |
|            |                                      | In werking                                               | $0 \sim 3658 \text{m} (0 \sim 12000 \text{ ft})$ |  |  |  |
|            | Hoogte                               | Niot in working                                          | 0.12102 m (0.40000 ft)                           |  |  |  |
|            |                                      |                                                          | 0~ 12 192 III (0~ 40000 II)                      |  |  |  |

## Vooraf ingestelde weergavemodi

| VOET              | RESOLUTIE        | Horizontale<br>frequentie (kHz) | Verticale<br>frequentie (Hz) |
|-------------------|------------------|---------------------------------|------------------------------|
|                   | 640×480 @60Hz    | 31.469                          | 59.94                        |
| VGA               | 640×480 @72Hz    | 37.861                          | 72.809                       |
|                   | 640×480 @75Hz    | 37.5                            | 75                           |
| MAC MODE VGA      | 640 × 480@67Hz   | 35                              | 66.667                       |
| IBM-MODE DOS      | 720×400@70Hz     | 31.469                          | 70.087                       |
|                   | 800×600 @56Hz    | 35.156                          | 56.25                        |
| SVGA              | 800×600 @60Hz    | 37.879                          | 60.317                       |
| SVGA              | 800×600 @72Hz    | 48.077                          | 72.188                       |
|                   | 800×600 @75Hz    | 46.875                          | 75                           |
| MAC MODE SVGA     | 832×624@75Hz     | 49.725                          | 74.5                         |
|                   | 1024×768 @60Hz   | 48.363                          | 60.004                       |
| XGA               | 1024×768 @70Hz   | 56.476                          | 70.069                       |
|                   | 1024×768 @75Hz   | 60.023                          | 75.029                       |
| SYCA              | 1280×1024@60Hz   | 63.981                          | 60.02                        |
| 3704              | 1280×1024@75Hz   | 79.976                          | 75.025                       |
|                   | 1280×720@60Hz    | 45                              | 60                           |
| WAGA              | 1280×960@60Hz    | 60                              | 60                           |
| WXGA+             | 1440×900 @60Hz   | 55.935                          | 59.887                       |
| WSXGA+            | 1680×1050 @60Hz  | 65.29                           | 59.954                       |
| FHD               | 1920 × 1080@60Hz | 67.5                            | 60                           |
|                   | 1920×1080@100Hz  | 113.3                           | 100                          |
|                   | 1920×1080@110Hz  | 125.1                           | 110                          |
| עווע) איט)ערי<br> | 1920×1080@120Hz  | 137.2                           | 120                          |
|                   | 1920×1080@144Hz  | 158.1                           | 144                          |

## Pintoewijzingen

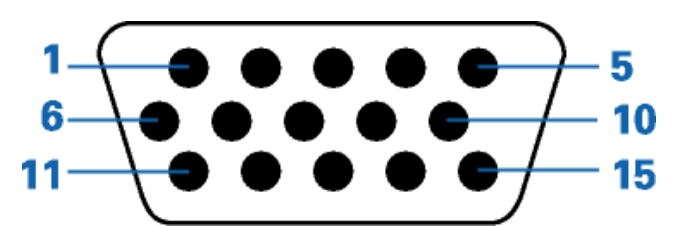

| Pinnummer | 15-pins-zijde van de signaalkabel |
|-----------|-----------------------------------|
| 1         | Video-Rood                        |
| 2         | Video-Groen                       |
| 3         | Video-Blauw                       |
| 4         | N.C.                              |
| 5         | Detectiekabel                     |
| 6         | GND-R                             |
| 7         | GND-G                             |
| 8         | GND-B                             |
| 9         | +5V                               |
| 10        | Aarding                           |
| 11        | N.C.                              |
| 12        | DDC-seriële gegevens              |
| 13        | H-sync                            |
| 14        | V-sync                            |
| 15        | DDC-seriële klok                  |

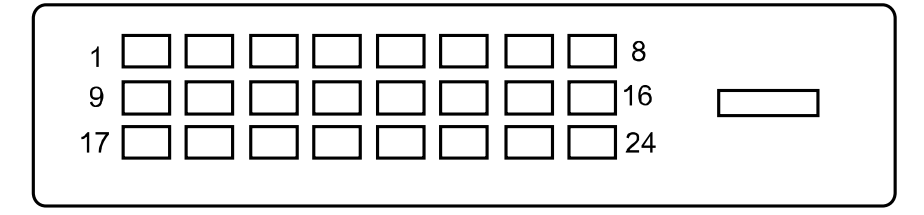

| Pinnr. | Signaalnaam               | Pinnr. | Signaalnaam               | Pinnr. | Signaalnaam               |
|--------|---------------------------|--------|---------------------------|--------|---------------------------|
| 1.     | TMDS-data 2-              | 9.     | TMDS-data 1-              | 17.    | TMDS-data 0-              |
| 2.     | TMDS-data 2+              | 10.    | TMDS-data 1+              | 18.    | TMDS-data 0+              |
| 3.     | TMDS-data 2/4 afgeschermd | 11.    | TMDS-data 1/3 afgeschermd | 19.    | TMDS-data 0/5 afgeschermd |
| 4.     | TMDS-data 4- / N.C.       | 12.    | TMDS-data 3- / N.C.       | 20.    | TMDS-data 5- / N.C.       |
| 5.     | TMDS-data 4+ / N.C.       | 13.    | TMDS-data 3- / N.C.       | 21.    | TMDS-data 5- / N.C.       |
| 6.     | DDC-klok                  | 14.    | +5V vermogen              | 22.    | TMDS -klokafscherming     |
| 7.     | DDC-data                  | 15.    | Aarding (+5V)             | 23.    | TMDS -klok +              |
| 8.     | N.C.                      | 16.    | Hot-plug detectie         | 24.    | TMDS -klok -              |

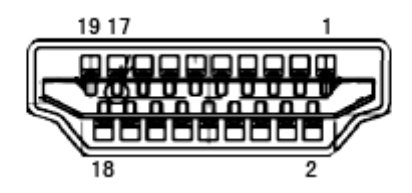

| Pin No. | Signal Name             | Pin No. | Signal Name                        | Pin No. | Signal Name       |
|---------|-------------------------|---------|------------------------------------|---------|-------------------|
| 1.      | TMDS-data 2+            | 9.      | TMDS-data 0-                       | 17.     | DDC/CEC-aarding   |
| 2.      | TMDS-data 2 afgeschermd | 10.     | TMDS-klok +                        | 18.     | +5V vermogen      |
| 3.      | TMDS-data 2-            | 11.     | TMDS-klok afgeschermd              | 19.     | Hot-plug detectie |
| 4.      | TMDS-data 1+            | 12.     | TMDS-klok -                        |         |                   |
| 5.      | TMDS-data 1 afgeschermd | 13.     | CEC                                |         |                   |
| 6.      | TMDS-data 1-            | 14.     | voorbehouden (N.V. op<br>apparaat) |         |                   |
| 7.      | TMDS-data 0+            | 15.     | SCL                                |         |                   |
| 8.      | TMDS-data 0 afgeschermd | 16.     | SDA                                |         |                   |

## **Plug and Play**

Deze monitor is uitgerust met VESA DDC2B-capaciteiten volgens de VESA DDC-STANDAARD. Hiermee kan de monitor het hostsysteem op de hoogte brengen van zijn identiteit en, afhankelijk van het gebruikte DDC-niveau, extra informatie doorgeven met betrekking tot zijn weergavecapaciteiten.

DDC2B is een bidirectioneel gegevenskanaal op basis van het I2C-protocol. De host kan EDID-gegevens aanvragen via het DDC2B-kanaal.

## Voorschriften

## FCC-verklaring

## FCC-verklaring Klasse B radiofrequentiestoringen WAARSCHUWING: (VOOR FCC-GECERTIFICEERDE MODELLEN)

**OPMERKING**:Dit apparaat is getest en voldoet aan de beperkingen voor een Klasse B digitaal apparaat conform Deel 15 van de FCC-voorschriften. Deze beperkingen zijn vastgesteld om een redelijke beveiliging te bieden tegen schadelijke storingen in een particuliere installatie. Dit apparaat genereert, gebruikt en kan radiofrequentie-energie uitstralen en kan, indien niet geïnstalleerd en gebruikt in overeenstemming met de instructies, schadelijke storing veroorzaken in radiocommunicatie. Er is echter geen garantie dat er geen storing zal optreden in een particuliere installatie. Als dit apparaat toch schadelijke storingen veroorzaakt aan radio- of televisieontvangst, wat kan worden vastgesteld door het apparaat in en uit te schakelen, moet de gebruiker deze storing proberen te corrigeren door een of meer van de volgende maatregelen te nemen:

Wijzig de oriëntatie of verplaats de ontvangstantenne.

Vergroot de afstand tussen de apparatuur en de ontvanger.

Sluit het apparaat aan op een stopcontact op een ander circuit dan dat waarop de ontvanger is aangesloten. Raadpleeg de leverancier of een ervaren radio/tv-technicus voor hulp.

#### **OPMERKING:**

De wijzigingen of aanpassingen die niet uitdrukkelijk zijn goedgekeurd door de partij die verantwoordelijk is voor de naleving, kunnen de bevoegdheid van de gebruiker om het apparaat te bedienen nietig verklaren. Om aan de emissiebeperkingen te voldoen, moet gebruik worden gemaakt van afgeschermde interfacekabels en een wisselstroomkabel.

De fabrikant is niet verantwoordelijk voor enige radio- of tv-storing die wordt veroorzaakt door onbevoegde wijziging van dit apparaat. Het oplossen van dergelijke storingen valt onder de verantwoordelijkheid van de gebruiker. Het oplossen van dergelijke storingen valt onder de verantwoordelijkheid van de gebruiker.

## **WEEE-verklaring**

Verwijderen van afval van apparatuur door gebruikers in particuliere huishoudens in de Europese Unie.

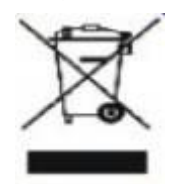

Dit symbool op het product of zijn verpakking geeft aan dat dit product niet mag worden weggegooid bij het huishoudelijk afval. Het verwijderen van afval van apparatuur is uw verantwoordelijkheid en u dient dit af te geven bij een aangegeven inzamelpunt voor de recycling van afval van elektrische en elektronische apparatuur. Dankzij de afzonderlijke inzameling en recyclage van afvalmaterialen worden de natuurlijke bronnen bewaard en wordt het apparaat gerecycleerd op een manier die de menselijke gezondheid en het milieu beschermt. Voor meer informatie over de plaats waar u het afvalmateriaal kunt afgeven voor het recyclen, kunt u contact opnemen met uw lokaal stadsbestuur, het afvalverwerkingsbedrijf voor huishoudelijk afval of de winkel waar u het product hebt gekocht.

## WEEE-verklaring voor India

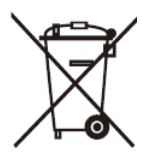

Dit symbool op het product of o de verpakking geeft aan dat het product niet met ander huisvuil mag worden weggeworpen, Het is uw verantwoordelijkheid ervoor te zorgen dat het product wordt weggebracht naar het darvoor bedoelde inzamelingspunt voor recycling van afgedankte elektrische en elektronische apparatuur, Door gescheiden inzameling en recycling van afgedankte apparatuur helpt u met het sparen van natuurlijke bronnen en zorgt u ervoor dat de apparatuur wordt hergebruikt op een manier die de menselijke gezondheid en het milieu spaart,

Volg de koppeling hieronder als u meer wilt weten over waar u uw afval-apparatuur kunt achterlaten voor recycling in India,

www,aocindia,com/ewaste,php

## **EPA Energy Star**

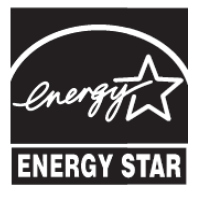

.

ENERGY STAR® is een in de V.S geregistreerd merk. Als partner van ENERGY STAR® heeft, AOC International (Europe) BV en Envision randapparatuur, hebben Inc vastgesteld dat dit product voldoet aan de richtlijnen van ENERGY STAR® met betrekking tot efficiënt energiebeheer.

## **EPEAT-verklaring**

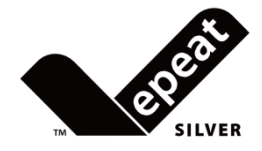

EPEAT is een systeem dat kopers in de privé en openbare sectoren helpt bij het evauleren, vergelijken en selecteren van computers, notebooks en monitoren gebaseerd op de eigenschappen van hun omgeving, EPEAT levert ook een duidelijke en consistentte reeks prestatiecriteria voor het ontwerp van producten, en biedt fabrikanten een mogelijkheid om voor markterkenning te zorgen voor pogingen tot het beperken van de milieuinvloed van hun producten,

#### AOC gelooft in de bescherming van het milieu,

Met grote zorg voor het behoud van natuurlijke bronnen en voor bescherming tegen vuilstort kondigt AOC de start aan van het recycleprogramma voor monitorverpakkingen van AOC, Dit programma is ontwikkeld om u te helpen bij het op de juiste wijze wegwerpen van uw monitorverpakking en vulmateriaal, Als geen plaatselijk recyclecentrum beschikbaar is, zal AOC het verpakkingsmateriaal voor u recyclen, inclusief schuimopvulling en karton, AOC Display solution recycledt alleen monitorverpakking van AOC, Zie de volgende website-adressen:

#### Alleen voor Noord- en Zuid-Amerika, met uitzondering van Brazilië:

http://us,aoc,com/about/environmental\_impact

Voor Duitsland: http://www.aoc-europe.com/en/service/tco.php

#### Voor Brazilië:

http://www,aoc,com,br/2007/php/index,php?req=pagina&pgn\_id=134

## **TCO DOCUMENT**

## **Congratulations!**

#### This product is designed for both you and the planet!

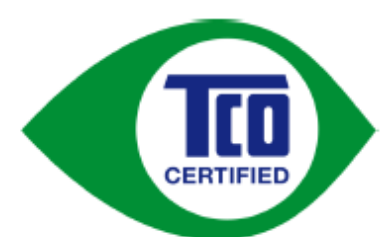

TCO Development works for sustainable IT manufacture, use and recycling of IT products reflecting environmental, social and economic responsibility.

TCO Certified is a third party verified program, where every product model is tested by an accredited impartial test laboratory. TCO

Certified represents one of the toughest certifications for ICT products worldwide.

#### Some of the Usability features of TCO Certified Displays:

- Visual Ergonomics for image quality is tested to ensure top performance and reduce sight and strain problems. Important parameters are Resolution, Luminance, Contrast, Reflection and Colour characteristics
- Products are tested according to rigorous safety standards at impartial laboratories
- Electric and magnetic fields emissions as low as normal household background levels
- Workload ergonomics to ensure a good physical environment

#### Some of the Environmental features of TCO Certified Displays:

- Production facilities have an Environmental Management System (EMAS or ISO 14001)
- Low energy consumption to minimize climate impact
- Restrictions on Chlorinated and Brominated flame retardants, plasticizers, plastics and heavy metals such as cadmium, mercury and lead (RoHS compliance)
- Both product and product packaging is prepared for recycling
- The brand owner offers take-back options

#### Corporate Social Responsibility

 The brand owner demonstrates the product is manufactured under working practices that promote good labour relations and working conditions.

The Criteria Document can be downloaded from our web site. The criteria included in this label have been developed by TCO Development in co-operation with scientists, experts, users as well as manufacturers all over the world. Since the end of the 1980s TCO has been involved in influencing the development of IT equipment in a more user and environmentally friendly direction. Our ICT product labeling system began in 1992 and is now requested by users and ICT-manufacturers all over the world.

For more information, please visit www.tcodevelopment.com

TCO Certified Document for Displays version. 2.3

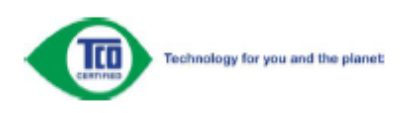

# Service

#### BEPERKTE GARANTIE 3 JAAR\*

#### AOC-kleurenmonitor die binnen Europa zijn verkocht

AOC International (Europe) BV garandeert dat dit product vrij is van defecten in materiaal en vakmanschap voor een periode van drie (3) jaar vanaf de datum van de oorspronkelijke aankoop door de klant. Tijdens deze periode zal AOC International (Europe) BV, volgens haar voorkeur, het defecte product repareren met nieuwe of aangepaste onderdelen of het product vervangen door een nieuw of aangepast product. Dit gebeurt gratis, behalve in de onderstaande gevallen die met een \* zijn aangeduid. De defecte producten die zijn vervangen, worden eigendom van AOC International (Europe) BV.

Als het product defect lijkt, moet u contact opnemen met uw lokale leverancier of de garantiekaart die bij het product is geleverd, raadplegen.

Bezorg het product franco, samen met het gedateerde bewijs van aankoop, aan een erkend AOC-onderhoudscentrum. Als u het product niet persoonlijk kunt bezorgen:

- Verpak het in zijn originele verpakking (of gelijkwaardig)
- Vermeld het RMA-nummer op het adresetiket
- Vermeld het RMA-nummer op de kartonnen verpakking
- Sluit een verzekering af (of neem het risico op u voor verlies/schade tijdens het transport)
- Betaal alle verzendkosten

AOC International (Europa) BV is niet aansprakelijk voor enige schade of verlies tijdens het transport naar AOC of schade die is veroorzaakt door een verpakking die niet geschikt is voor het transport.

AOC International (Europa) BV zal de kosten voor de retourzending dragen als het gaat over een van de landen die in deze garantieverklaring zijn vermeld. AOC International (Europe) BV is niet verantwoordelijk voor enige kosten met betrekking tot het transport van producten over internationale grenzen. Dit omvat de internationale grenzen binnen de Europese Unie.

- \* Deze beperkte garantie dekt geen verlies of schade die veroorzaakt is door
- Verzending of een verkeerde installatie of verkeerd onderhoud
- Misbruik
- Nalatigheid
- \* Elke andere oorzaak behalve gewoon commercieel of industrieel gebruik
- Aanpassing door een onbevoegde persoon

• Reparaties, wijzigingen of de installatie van opties of onderdelen door een andere entiteit dan het erkende AOC-servicecentrum

Ongeschikte omgeving

• Overmatige of onvoldoende verwarming of airconditioning of elektrische stroomstoringen, stroompieken of andere onregelmatigheden.

Deze beperkte garantie dekt geen productfirmware- of hardware die door u of een derde werd gewijzigd of aangepast; u draagt de exclusieve verantwoordelijkheid en aansprakelijkheid voor dergelijke wijzigingen of aanpassingen.

ALLE UITDRUKKELIJKE EN IMPLICIETE GARANTIES VOOR DIT PRODUCT (INCLUSIEF DE GARANTIES OP VERKOOPBAARHEID EN GESCHIKTHEID VOOR EEN BEPAALD DOEL) ZIJN BEPERKT IN DUUR TOT EEN PERIODE VAN DRIE (3) JAAR VOOR ONDERDELEN EN WERK VANAF DE DATUM VAN DE OORSPRONKELIJKE AANKOOP DOOR DE CONSUMENT; NA DEZE PERIODE ZIJN GEEN GARANTIES (UITDRUKKELIJK OF IMPLICIET) MEER VAN KRACHT.

DE VERPLICHTINGEN VAN AOC INTERNATIONAL (EUROPE) BV EN UW RECHT VAN VERHAAL VOLGENS DEZE OVEREENKOMST, ZIJN ALLEEN GELDIG ZOALS ZE HIER ZIJN VERMELD. DE AANSPRAKELIJKHEID VAN AOC INTERNATIONAL (EUROPE) BV, HETZIJ GEBASEERD OP EEN CONTRACT, BENADELING, STRIKTE AANSPRAKELIJKHEID OF ANDERE THEORIEËN, ZAL NIET HOGER ZIJN DAN DE PRIJS VAN DE INDIVIDUELE EENHEID WAARVAN HET DEFECT OF SCHADE DE BASIS VORMT VAN DE EIS. IN GEEN GEVAL ZAL AOC INTERNATIONAL (EUROPA) BV AANSPRAKELIJK ZIJN VOOR WINSTDERVING, VERLIES VAN HET GEBRUIK OF FACILITEITEN OF UITRUSTING, OF ANDERE INDIRECTE, INCIDENTELE OF GEVOLGSCHADE. SOMMIGE LANDEN STAAN DE UITSLUITING OF BEPERKING VAN INCIDENTELE OF GEVOLGSCHADE NIET TOE, ZODAT DE BOVENSTAANDE BEPERKING MOGELIJK NIET VAN TOEPASSING IS VOOR U. HOEWEL DEZE BEPERKTE GARANTIE U SPECIFIEKE WETTELIJKE RECHTEN VERLEENT, KUNT U ANDERE RECHTEN HEBBEN DIE KUNNEN VARIËREN AFHANKELIJK VAN HET LAND WAAR U ZICH BEVINDT. DEZE BEPERKTE GARANTIE IS ALLEEN GELDIG VOOR PRODUCTEN DIE ZIJN AANGEKOCHT IN DE LIDSTATEN VAN DE EUROPESE UNIE.

Informatie in dit document kan worden veranderd zonder kennisgeving. Voor meer details gaat u naar: http://www.aoc-europe.com/en/service/index.php